# JACs Enrollment Guide for JTW Students enrolled in Spring 2024

# If you were enrolled in Fall 2023 please proceed to p.13.

日本語の受講ガイドは p.19~を見てください。

# Preparation: Checking your operating system

□ Use **computer**. Tablets and smartphones are not supported.

□ OS: Microsoft Windows and Mac OS are available.

Linux is not available. %Please borrow a Windows or Mac computer from someone.

□ Browser: Use Safari, Google Chrome, Edge, or Firefox.

# **4 Steps for JACs Course Registration**

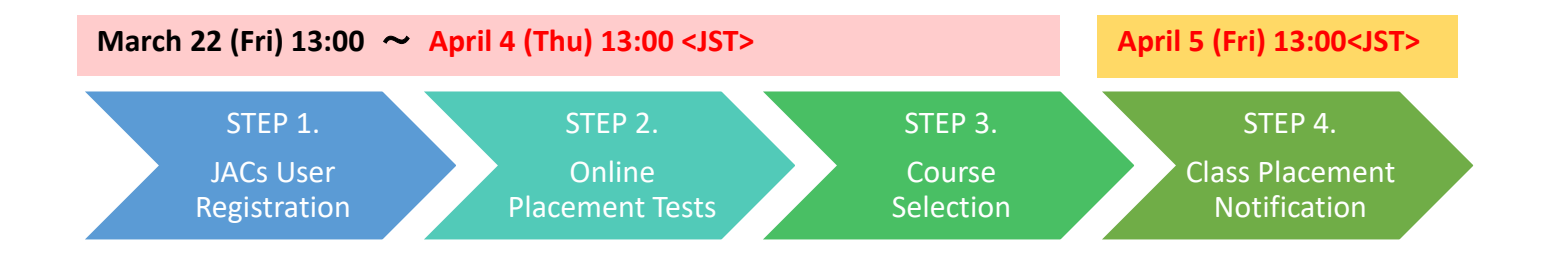

# STEP 1. JACs User Registration JACs Website: http://jlc.jimu.kyushu-u.ac.jp/JACs/placement

You need a JACs ID to enroll in Japanese Academic Courses (JACs). If you don't have a JACs ID, you need to first register as a JACs User and obtain a JACs ID.

| the construction of the second and the second and the secon                                                                                                    | ーム<br>ome<br>コース情報<br>Course Info<br>2020年度 クオーター1 / Quarter 1<br>プレースメントテスト・コース登録<br>Placement Testing & Course<br>Period                                                                                                    | 問合わせ<br>Contact Us                                                                                                    |      |                                                                                                    |
|----------------------------------------------------------------------------------------------------|----------------------------------------------------------------------------------------------------|----------------------------------------------------------------------------------------------------|------|----------------------------------------------------------------------------------------------------|
| Control Control Control     Control     Contrel     Control     Contro     Contro     Control     Control                                                                                                    | ome Course Info<br>2020年度 クオーター1 / Quarter1<br>ブレースメントテスト・コース登録<br>Placement Testing & Course<br>Period                                                                                                    | Contact Us                                                                                                    |      |                                                                                                    |
| C2CF提 24-9-1 / Quartel, N72201         TVX+7x-3-21BME       972310 (0) 00:00 - 4/318 (2) 15:00         Proteinert Testing Course Registration       From March 23 (Mon) 00:00 through Aud 3         Proteinert Testing Course Registration       From March 23 (Mon) 00:00 through Aud 3         Proteinert Testing Course Registration       From March 23 (Mon) 00:00 through Aud 3         Proteinert Testing Course Registration       From March 23 (Mon) 00:00 through Aud 3         Proteinert Testing Course Registration       From March 23 (Mon) 00:00 through Aud 3         Proteinert Testing Course Registration       From March 23 (Mon) 00:00 through Aud 3         Proteinert Testing Course Registration       From March 23 (Mon) 00:00 through Aud 3         Proteinert Testing Course Registration       From March 23 (Mon) 00:00 through Aud 3         Proteinert Testing Course Registration       From March 23 (Mon) 00:00 through Aud 3         Proteinert Testing Course Registration       Imarch 20 (Mon) 00:00 through Aud 2         Proteinert Testing Course Registration       Imarch 20 (Mon) 00:00 through Aud 2         Proteinert Testing Course Registration       Imarch 20 (Mon) 00:00 through Aud 2         Proteinert Testing Course Registration       Imarch 20 (Mon) 00:00 through Aud 2         Proteinert Testing Course Registration       Imarch 20 (Mon) 00:00:00:00:00:00:00:00:00:00:00:00:00:                                                                                                    | 2020年度 クオーター1 / Quarter1<br>プレースメントテスト・コース登録<br>Placement Testing & Course<br>Period                                                                                                    |                                                                                                    |      |                                                                                                    |
| ZH-ZX-2X2FXH-Z-Z2BBIK       SP2:21(2) (0):00:00 - 4.93 16 (0):50:01         Pacement Texting & Course Registration       (rs) 15:00         2:7-27:27:17:BR2BIK:       4:88 (rs) 19:00         Pacement Texting & Course Registration       (rs) 15:00         Pacement Texting & Course Registration       (rs) 15:00         Pacement Texting & Course Registration       (rs) 15:00         Pacement Texting & Course Registration       (rs) 10:00         Pacement Texting & Textor Registration Fyron       (rs)         Pacement Texting & Textor Registration Fyron       (rs)         Pacement Textor & Textor Registration Fyron       (rs)         Pacement Textor & Textor Registration Fyron       (rs)         Pacement Textor & Textor Registration Fyron       (rs)         Pacement Textor & Textor Registration Fyron       (rs)         Pacement Textor & Textor Registration Fyron       (rs)         Pacement Textor & Textor Registration Fyron       (rs)         Pacement Textor & Textor Registration Fyron       (rs)         Pacement Textor & Textor Registration Fyron       (rs)         Pacement Textor & Textor Registration Fyron       (rs)         Pacement Statistration       (rs)         Pacement Statistration       (rs)         Pacement Statistration       (rs)         Pacenone Tex                                                                                                    | プレースメントテスト・コース登録<br>Placement Testing & Course<br>Period                                                                                                    | I, AY2020                                                                                                    |      |                                                                                                    |
| Acta II       Image: Control of Class Processing Class Processing Class Processing Class Processing Class Processing Class Processing Class Processing Class Processing Class Processing Processing Class Processing Processing                                                                                                    | クラス分け結果通知:                                                                                                    | 期間: 3月23日 (月) 00:00 ~ 4月3日 (金) 15:00<br>Ragistration From March 23 (Mon) 00:00 through Apr<br>(Fri) 15:00<br>4月8日 (水) 19:00                                                                                                    | il 3 |                                                                                                    |
| Image: State of the state of the state                                                                                                    | Notification of Class Placeme                                                                                                    | ent: April 8 (Wed) 19:00                                                                                                    |      |                                                                                                    |
| Lessond       Lessond         Lessond       Lessond         Lessond       Lessond <td< td=""><td>JACs<br/>*</td><td></td><td></td><td></td></td<>                                                                                                    | JACs<br>*                                                                                                    |                                                                                                    |      |                                                                                                    |
| Image: Construction of your are the first time.       Image: Construction of your are the first time.         Image: Construction of your are the first time.       Image: Construction of your are the first time.         Image: Construction of your are the first time.       Image: Construction of your are the first time.         Image: Construction of your are the first time.       Image: Construction of your are the first time.         Image: Construction of your are the first time.       Image: Construction of your are the first time.         Image: Construction of your are the first time.       Image: Construction of your are the first time.         Image: Construction of your are the first time.       Image: Construction of your are the first time.         Image: Construction of your are the first time.       Image: Construction of your are the first time.         Image: Construction of your are the first time.       Image: Construction of your are the first time.         Image: Construction of your are the first time.       Image: Construction of your are the first time.         Image: Construction of your are the first time.       Image: Construction of your are the first time.         Image: Construction of your are the first time.       Image: Construction of your are the first time.         Image: Construction of your are the first time.       Image: Construction of your are the first time.         Image: Construction of your are the first time.       Image: Consthe are the your are the first time.                                                                                                    | Pass<br>*                                                                                                    | word                                                                                                    |      |                                                                                                    |
| Image: Second second secon                                                                                                    |                                                                                                    | Forgot your ID or password?                                                                                                    |      |                                                                                                    |
| Click "JACs User Registration     Click "JACs User Registration     Click "Jacs     Click "JACs User Registration     Click "Jacs     Click "Jacs     Click "                                                                                                    |                                                                                                    |                                                                                                    |      |                                                                                                    |
| Check SALES Court Registration     Prove of the spit and the first time     Let of Action Courter     Set of JACS Courses      Set of JACS Courses      Set of JACS Courses      Set of JACS Courses      Set of JACS Courses      Set of JACS Courses      Set of JACS Courses      Set of JACS Courses      Set of JACS Courses      Set of JacS Courses      Set of JacS                                                                                                    |                                                                                                    |                                                                                                    |      | Click "IACs User Registration"                                                                                                    |
| But Control Way are the first tits         Understand         Attract Line         But Control Way are the first tits         Understand         Control Way         But Control Way         But Control Way                                                                                                    |                                                                                                    |                                                                                                    |      |                                                                                                    |
| Idex     Idex                                                                                                    | Please cor                                                                                                    | 初めての方は新規登録してください<br>nplete user registration if you are the first time                                                                                                    |      |                                                                                                    |
| ALL & FURCH REGISTRATION                                                                                                    |                                                                                                    | user.                                                                                                    |      |                                                                                                    |
| How Parsan Park Park Park Park Park Park Park Park                                                                                                    |                                                                                                    | 和成豆酥 / JACS USEI REGISTRATION                                                                                                    |      |                                                                                                    |
| HATCH INCLOSE     Hamiltonia address for confirmation     Hamiltonia Hamiltonia     Hamiltonia Hamiltonia     Hamiltonia Hamiltonia     Hamiltonia Hamiltonia     Hamiltonia Hamiltonia     Hamiltonia Hamiltonia     Hamiltonia Hamiltonia     Hamiltonia Hamiltonia     Hamiltonia Hamiltonia     Hamiltonia Hamiltonia     Hamiltonia Hamiltonia     Hamiltonia Hamiltonia     Hamiltonia     Hami                                                                                                    |                                                                                                    |                                                                                                    |      |                                                                                                    |
| MACY: Digenerate Academic Courses:<br>Action 2015 10 (2015) (2015) (2015                                                                                                    |                                                                                                    |                                                                                                    |      |                                                                                                    |
| MIXY 語意文化基礎科目・日本語<br>MIX UNIVERSITY EXC: - Opportes Academic Courses -<br>電話する機能な人りてたない / Please enter your personal information to get registered.<br>電話する機能な人りてたない / Please enter your personal information to get registered.<br>電話する機能な人りてたない / Please enter your personal information to get registered.                                                                                                    |                                                                                                    |                                                                                                    |      |                                                                                                    |
| MACH Y End Contraction<br>And Y Contraction<br>Subsch Wetter Particulation<br>Subsch Wetter Particulation                                                                                                    |                                                                                                    |                                                                                                    |      |                                                                                                    |
| MAX 2      Max 2      Max                                                                                                    |                                                                                                    |                                                                                                    |      |                                                                                                    |
| And       Consistion         Prest of Meta 2, bit Consistion       Consistion         学生著号 / Student ID       Image: Construction       Enter your Information.         Star / Full Name*       Image: Construction       Image: Construction       Image: Construction         WE ## / Student ID       Image: Construction       Image: Construction       Image: Construction       Image: Construction       Image: Construction         ####B# / Student ID       Image: Construction       Image: Construction       Image: Conset in the conset in the construction <td></td> <td></td> <td></td> <td></td>                                                                                                    |                                                                                                    |                                                                                                    |      |                                                                                                    |
| Course Info       Course III         WE選导 / Student ID       ● R C ③ ③ ③ ③ ④ ①         SkW a Kyudai       ● R C ③ ③ ③ ③ ④ ①         SkW a Kyudai       ● R C ③ ③ ③ ④ ②         Curse Info       SkW a Kyudai         D - Cytel (dtl\#TCAD / in Roman alphabets or Pingying<br>(B(Example): Grage Washington / Qin Shihuang       ①         At 2:6       M(Example): Sign - ジ・ワシントン / 泰 始島       ①         Witz Arakana<br>if applicable or known       M(Example): Sign - ジ・ワシントン / 泰 始島       ③         / X2 - F / Password *       ·       ·         ·       ·       ·         WE M / Gender<br>* - ルプドレス / Email<br>Address *       ·       ·         ·       ·       ·       ·         ·       ·       ·       ·         ·       ·       ·       ·         ·       ·       ·       ·         ·       ·       ·       ·         ·       ·       ·       ·         ·       ·       ·       ·         ·       ·       ·       ·         ·       ·       ·       ·       ·         ·       ·       ·       ·       ·         ·       ·       ·       ·                                                                                                    | た 州 大 学 言語 文 化 基 礎 科 目 YUSHU UNIVERSITY JACS - Japanese                                                                                                    | ・日本語<br>Academic Courses -                                                                                                    |      |                                                                                                    |
| 学生番号 / Student ID       ● R C 3 3 3 0 ①       ①         名前 / Full Name*       ● R C 3 3 3 0 ①       ①         Satura Kyudat       □ □ □ □ □ □ □ □ □ □ □ □ □ □ □ □ □ □ □                                                                                                    | た州大学<br>SE語文化基礎科目<br>JACs - Japanese                                                                                                    | ・日本語<br>Academic Courses -<br>問合わせ                                                                                                    |      |                                                                                                    |
| 中生電子/Student D       東レーンター/交換留         名前/Full Name*       Sakura Kyuda         日日、空間と信をです Washington / Qin Shihuang         Apまたはカタカナの名前         人大さら         ④(Example):5/3=ジ・ワジントン / 素 始盘         「Atatkana<br>if applicable or known         パスワード / Password *         ・・・・・・・・・・・・・・・・・・・・・・・・・・・・・・・・・・・・                                                                                                    | いかけし NIVERSITY JACS - Japanese -ム コース情報 Course Info Bapに関する情報を入力してください / PI                                                                                                    | ・日本語<br>Academic Courses -<br>問合わせ<br>Contact Us<br>ease enter your personal information to get registered.                                                                                                    |      |                                                                                                    |
| add a kytual       Gada a kytual         Gada a kytual       Gada a kytual         Gada a kytual       Gada a kytual         Gada a kytual       Gada a kytual         Gada a kytual       Gada a kytual         Gada a kytual       Gada a kytual         Gada a kytual       Maximum (Kample):George Washington / Qin Shihuang         Mate is a point (Kample):Gada a kytual       M(Example):Gada a kytual         Make is a point (Kample):Gada a kytual       M(Example):Gada a kytual         Make is a Female       Make is a Female         Address*       Make is a Female         Make is a for confirmation.       Make is a for confirmation.         Make is a for confirmation.       Maximum (Kample): Confirmation.         Make is a for confirmation.       Make is a for confirmation.         Make is a for confirmation.       Make is a for confirmation.         Make is a for confirmation.       Make is a for confirmation.         Make is a for confirmation.       Make is a for confirmation.         Make is a for confirmation.       Make is a for confirmation.         Make is a for confirmation.       Make is a for confirmation.         Make is a for confirmation.       Make is a for confirmation.         Make is a for confirmation.       Make is a for confirmation.         M                                                                                                    | れ 州 大 学 言語文化基礎科目 JACs - Japanese - ム ム ス - ス - ス - ス - ス - ス - ス                                                                                                    | ・日本語<br>Academic Courses -                                                                                                    |      | Enter your Information.                                                                                                    |
| 御(Example):George Washington / Qin Shihuang       ① Enter your Kyushu University         漢字またはカタカナの名前       小太さら         Full Name in Kanji or       例(Example):ジョージ・ワシントン / 泰 始進         * Katakana       if applicable or known         パスワード / Password *       ····································                                                                                                    | いかい<br>いない<br>いない<br>いない<br>いない<br>しいいをあまれて<br>、<br>ACS - Japanese<br>コース情報<br>Course Jnfo<br>Course Jnfo<br>Cours                                                                                                    | ・日本語<br>Academic Courses -<br>聞合わせ<br>Contact Us<br>ease enter your personal information to get registered.<br>9 R C 3 3 3 3 Q                                                                                                    | I)   | Enter your Information.                                                                                                    |
| WF#26139977028ii       IXX AXS         Full Name in Kanji or       例(Example):ジョージ・ワシントン / 表 始進         Katakana       if applicable or known         /XZ7 - K / Password *                                                                                                    | NM大学 言語文化基礎科目<br>AUSHIU UNIVERSITY JACS - Japanese<br>ユース情報<br>Course Info<br>自身に関する情報を入力してください / PI<br>学生番号 / Student ID<br>名前 / Full Name *                                                                                                    | ・日本語<br>Academic Courses -<br>問合わせ<br>Contact Us<br>ease enter your personal information to get registered.<br>9 R C 3 3 3 3 3 Q<br>Sakura Kyudai<br>ローマ字もしくは拼音で入力 / in Roman alphabets or Pingying                                                                                                    | I)   | Enter your Information.                                                                                                    |
| Katakana       if applicable or known         パスワード / Password *          **確認のため、もう一度入力してください、<br>**Re-enter your password for confirmation.          *          *          *          *          *          *          *          *          *          *          *          *          *          *          *          *          *          *          *       *         *          *       *         *       *         *       *         *       *         *       *         *       *         *       *         *       *         *       *         *       *         *       *         *       *         * <td>いかい<br/>いない<br/>いない<br>いので<br/>しいいを思まれて<br/>コース情報<br/>Course info<br/>Course info<br/>Cou</br></td> <td>・日本語<br/>Academic Courses -<br/>聞合わせ<br/>Contract Us<br/>ease enter your personal information to get registered.<br/>9 R C 3 3 3 3 Q<br/>Sakura Kyudai<br/>ローマ字もしくは拼音で入力 / in Roman alphabets or Pingying<br/>例(Example):George Washington / Qin Shihuang</td> <td>I)</td> <td>Enter your Information.<br/>① Enter your Kyushu University</td> | いかい<br>いない<br>いない<br>                                                                                                    | ・日本語<br>Academic Courses -<br>聞合わせ<br>Contract Us<br>ease enter your personal information to get registered.<br>9 R C 3 3 3 3 Q<br>Sakura Kyudai<br>ローマ字もしくは拼音で入力 / in Roman alphabets or Pingying<br>例(Example):George Washington / Qin Shihuang                                                                                                    | I)   | Enter your Information.<br>① Enter your Kyushu University                                                                                                    |
| if applicable or known パスワード / Password * ※確認のため、もう一度入力してください、 ※Re-enter your password for confirmation 性別 / Gender メールアドレス / Email Address * ※確認のため、もう一度入力してください、 ※Re-enter your email address for confirmation 国語 / Nationality *                                                                                                    | ALL ADDATES<br>USUAL UNIVERSITY<br>JACS - Japanese<br>コース情報<br>Course Info<br>コース情報<br>Course Info<br>コース情報<br>Course Info<br>ロース<br>マーン<br>マーン<br>ロース<br>ロース<br>ロース<br>ロース<br>ロース<br>ロース<br>ロース<br>ロース                                                                                                    | ・日本語<br>Academic Courses -<br>聞合わせ<br>Contact Us<br>ease enter your personal information to get registered.<br>9 R C 3 3 3 3 2<br>Sakura Kyudai<br>ローマ字もしくは拼音で入力 / in Roman alphabets or Pingying<br>例(Example):George Washington / Qin Shihuang<br>九大 さくら<br>例(Example):ジョージ・ワシントン / 秦 始皇                                                                                                    | D    | Enter your Information.<br>① Enter your Kyushu University<br>student ID: 9-digit number, starti                                                                                                    |
| パスワード / Password *       ··         **確認のため、もうー度入力してください、<br>**Re-enter your password for confirmation.       ··         **       ··         **       ··         **       ··         **       ··         **       ··         **       ··         **       ··         **       ··         **       ··         **       ··         **       ··         **       ··         **       ··         **       ··         **       ··         **       ··         **       ··         **       ··         **       ··         **       ··         **       ··         **       ··         **       ··         **       ··         **       ··         **       **         **       **         **       **         **       **         **       **         **       **         **       **         **       **         **                                                                                                    | AUN大学<br>SE語文化基礎科目<br>ACS - Japanese<br>JACS - Japanese<br>コース情報<br>Course Info<br>自身に関する情報を入力してください / PI<br>学生番号 / Student ID<br>名前 / Full Name *<br>漢字またはカタカナの名前<br>Full Name in Kanji or<br>Katakana                                                                                                    | ・日本語<br>Academic Courses -<br>■合わせ<br>Contact Us<br>ease enter your personal information to get registered.<br>9 R C 3 3 3 3 Q<br>Sakura Kyudai<br>ローマ字もしくは拼音で入力 / in Roman alphabets or Pingying<br>例(Example):George Washington / Qin Shihuang<br>九大 さくら<br>例(Example):ジョージ・ワシントン / 秦 始皇                                                                                                    | I)   | Enter your Information.<br>(1) Enter your Kyushu University<br>student ID: 9-digit number, starti<br>with "9RC". If you don't have ID.                                                                                                    |
| **補證のため、もう一度入力じてたさい、<br>**Re-enter your password for confirmation.<br>・・・・・・・・・・・・・・・・・・・・・・・・・・・・・・・・・・・・                                                                                                    | AM大学<br>TOSHU UNIVERSITY<br>ACS - Joponese<br>Course Info<br>Course Info<br>23月に関する情報を入力してください / PI<br>学生番号 / Student ID<br>名前 / Full Name *<br>漢字またはカタカナの名前<br>Full Name in Kanji or<br>Katakana<br>if applicable or known                                                                                                    | ・日本語<br>Academic Courses -<br>聞合わせ<br>Contact Us<br>ease enter your personal information to get registered.<br>9 R C 3 3 3 3 Q<br>Sakura Kyudai<br>ローマ字もしくは拼音で入力 / in Roman alphabets or Pingying<br>例(Example):George Washington / Qin Shihuang<br>九大さくら<br>例(Example):ジョージ・ワシントン / 秦 始皇                                                                                                    | I)   | Enter your Information.<br>(1) Enter your Kyushu University<br>student ID: 9-digit number, starti<br>with "9RC". If you don't have ID,                                                                                                    |
| ・・・・・・・・・・・・・・・・・・・・・・・・・・・・・・・・・・・・                                                                                                    | ALL CALL CALL CALL CALL CALL CALL CALL                                                                                                    | ・日本語<br>Academic Courses -<br>聞合わせ<br>Contact Us<br>ease enter your personal information to get registered.<br>9 R C 3 3 3 3 Q<br>Sakura Kyudai<br>ローマ字もしくは拼音で入力 / in Roman alphabets or Pingying<br>例(Example):George Washington / Qin Shihuang<br>九大 さくら<br>例(Example):ジョージ・ワシントン / 秦 始皇                                                                                                    | D    | Enter your Information.<br>(1) Enter your Kyushu University<br>student ID: 9-digit number, starti<br>with "9RC". If you don't have ID,<br>it blank.                                                                                                    |
| 性別 / Gender<br>メールアドレス / Email<br>Address *<br>※確認のため、もうー度入力してください、<br>※Re-enter your email address for confirmation.<br>国籍 / Nationality *<br>国有 / Nationality *<br>世域 / Area アジア (Asia) 章<br>国 /                                                                                                    | ALL CALL Service And ALL Service And ALL Ser                                                                                                    | ・日本語<br>Academic Courses -                                                                                                    | D    | Enter your Information.<br>(1) Enter your Kyushu University<br>student ID: 9-digit number, starti<br>with "9RC". If you don't have ID,<br>it blank.                                                                                                    |
| メールアドレス / Email<br>Address *<br>※確認のため、もうー度入力してください、<br>※Re-enter your email address for confirmation.<br>国籍 / Nationality *<br>国/                                                                                                    | AM大学<br>SEE文化基礎科目<br>ACS - Japonese<br>Course Info<br>つ<br>コース情報<br>Course Info<br>つ<br>コース情報<br>Course Info<br>つ<br>コース情報<br>ア<br>ビース情報<br>学生番号 / Student ID<br>名前 / Full Name *<br>漢字またはカタカナの名前<br>Full Name in Kanji or<br>Katakana<br>if applicable or known<br>パスワード / Password *                                                                                                    | ・日本語<br>Academic Courses -<br>■合わせ<br>Contact Us<br>ease enter your personal information to get registered.<br>9 R C 3 3 3 3 Q<br>Sakura Kyudai<br>ローマ字もしくは拼音で入力 / in Roman alphabets or Pingying<br>例(Example):George Washington / Qin Shihuang<br>カ大 さくら<br>例(Example):ジョージ・ワシントン / 秦 始皇<br><br>※確認のため、もう一度入力してください、<br>※Re-enter your password for confirmation.                                                                                                    | I)   | Enter your Information.<br>(1) Enter your Kyushu University<br>student ID: 9-digit number, starti<br>with "9RC". If you don't have ID,<br>it blank.                                                                                                    |
| Address - ※確認のため、もう一度入力してください。<br>※Re-enter your email address for confirmation.<br>国籍 / Nationality * 地域 / Area アジア (Asia) * 国 /                                                                                                    | M大学<br>TOUSHUU UNIVERSITY<br>Me<br>ABCS - Joponese<br>ADCS - Joponese<br>Course Info<br>Course Info<br>Course Info<br>Course Info<br>Course Info<br>Course Info<br>Course Info<br>Course Info<br>Course Info<br>Course Info<br>Course Info<br>PE 番号 / Student ID<br>名前 / Full Name *<br>漢字またはカタカナの名前<br>Full Name in Kanji or<br>Katakana<br>if applicable or known<br>パスワード / Password *<br>性別 / Gender                                                                                                    | ・<br>Academic Courses -                                                                                                    | D    | Enter your Information.<br>(1) Enter your Kyushu University<br>student ID: 9-digit number, starti<br>with "9RC". If you don't have ID,<br>it blank.<br>(2) Enrollment Category:                                                                                                    |
| 新/Nationality*             「             「                                                                                                    | ACTION UNIVERSITY<br>USINU UNIVERSITY<br>ACS - Japonese<br>J-乙情殺<br>Course Info<br>alpiclipto情報を入力してください / PI<br>学生番号 / Student ID<br>名前 / Full Name *<br>漢字またはカタカナの名前<br>Full Name in Kanji or<br>Katakana<br>if applicable or known<br>パスワード / Password *<br>性別 / Gender<br>メールアドレス / Email                                                                                                    | Academic Courses -<br>耐合わせ<br>Contact Us<br>ease enter your personal information to get registered.<br>9 R C 3 3 3 3 Q<br>Sakura Kyudai<br>ローマ字もしくは拼音で入力 / in Roman alphabets or Pingying<br>例(Example):George Washington / Qin Shihuang<br>九大さら<br>例(Example):ジョージ・ワジントン / 秦 始皇                                                                                                    | D    | Enter your Information.<br>① Enter your Kyushu University<br>student ID: 9-digit number, starti<br>with "9RC". If you don't have ID,<br>it blank.<br>② Enrollment Category:<br>Choose "留学生センター/交換留                                                                                                    |
| 国籍 / Nationality * 地域 / Area アジア (Asia)  ロイ                                                                                                    | AUTCY<br>AUSHIU UNIVERSITY<br>AUSHIU UNIVERSITY<br>AUSHIU<br>AUSHIU<br>AUSHIU UNIVERSITY<br>AUSHIU<br>AUSHIU<br>A                                     | ・<br>Magabate<br>Contact Us<br>ease enter your personal information to get registered.<br>9 R C 3 3 3 3 Q<br>Sakura Kyuda<br>ローマ字もしくは拼音で入力 / in Roman alphabets or Pingying<br>例(Example):George Washington / Qin Shihuang<br>た大さく5<br>例(Example):ジョージ・ワシントン / 秦 始皇<br>・<br>* 確認のため、もう一度入力してください。<br>* Re-enter your password for confirmation.<br>・<br>・<br>-<br>男 Male og Female                                                                                                    | D    | Enter your Information.<br>① Enter your Kyushu University<br>student ID: 9-digit number, starti<br>with "9RC". If you don't have ID,<br>it blank.<br>② Enrollment Category:<br>Choose "留学生センター/交換留                                                                                                    |
| 国籍 / Nationality * 地域 / Area アジア (Asia)<br>国 /                                                                                                    | ACC A Constant of the second second                                                                                                    | ・<br>・<br>・<br>・<br>・<br>・<br>・<br>・<br>・<br>・<br>・<br>・<br>・<br>・                                                                                                    | D    | Enter your Information.<br>① Enter your Kyushu University<br>student ID: 9-digit number, starti<br>with "9RC". If you don't have ID,<br>it blank.<br>② Enrollment Category:<br>Choose "留学生センター/交換留<br>学生 (International Student                                                                                                    |
|                                                                                                    | AM大学<br>TUSHU USIVERSTY<br>TACS - Joponese<br>JACS - Joponese<br>Course Info<br>age に関する情報を入力してください / PI<br>学生番号 / Student ID<br>名前 / Full Name *<br>漢字またはカタカナの名前<br>Full Name in Kanji or<br>Katakana<br>if applicable or known<br>パスワード / Password *<br>性別 / Gender<br>メールアドレス / Email<br>Address *                                                                                                    | ・<br>Magaby<br>Contact Us<br>ease enter your personal information to get registered.<br>9 R C 3 3 3 3 Q<br>Sakura Kyudai<br>ローマ字もしくは拼音で入力 / in Roman alphabets or Pingying<br>例(Example):George Washington / Qin Shihuang<br>九大さら<br>例(Example):ジョージ・ワシントン / 秦 始皇<br>・<br>・<br>※確認のため、もうー度入力してください、<br>※Re-enter your password for confirmation.<br>・<br>・<br>・<br>・<br>・<br>・<br>・<br>・<br>・<br>・<br>・<br>・<br>・                                                                                                    | I)   | Enter your Information. <ol> <li>Enter your Kyushu University<br/>student ID: 9-digit number, starti<br/>with "9RC". If you don't have ID,<br/>it blank.</li> <li>Enrollment Category:<br/>Choose "留学生センター/交換留<br/>学生 (International Student<br/>Center/ Exchange Student)".</li> </ol>                                             |
|                                                                                                    | AM大学<br>SE語文化基礎科目<br>JACS - Joponese<br>ACS - Joponese<br>Course Info<br>Course Info<br>Course Info<br>Course Info<br>Course Info<br>Course Info<br>Course Info<br>Course Info<br>Course Info<br>Course Info<br>Course Info<br>PERSON<br>PERSON<br>PER | ・<br>・<br>・<br>・<br>・<br>・<br>・<br>・<br>・<br>・<br>・<br>・<br>・<br>・                                                                                                    | I)   | Enter your Information.<br>① Enter your Kyushu University<br>student ID: 9-digit number, starti<br>with "9RC". If you don't have ID,<br>it blank.<br>② Enrollment Category:<br>Choose "留学生センター/交換留<br>学生 (International Student<br>Center/ Exchange Student)".                                                                      |
| Country(Region) Faculty (Program): Choose "Japa                                                                                                    | ATT<br>A<br>A<br>A<br>A<br>A<br>A<br>A<br>A<br>A<br>A<br>A<br>A<br>A                                                                                                    | ・       ・         ・       ・         ・       ・         *       ・         *       ・         *       ・         ・       ・         *       ・         *       ・         *       ・         *       ・         ・       ・         ・       ・         ・       ・         ・       ・         ・       ・         ・       ・         ・       ・         ・       ・         ・       ・         ・       ・         ・       ・         ・       ・         ・       ・         ・       ・         ・       ・         ・       ・         ・       ・         ・       ・         ・       ・         ・       ・         ・       ・         ・       ・         ・       ・         ・       ・         ・       ・         ・       ・         ・       ・ <td< td=""><td></td><td>Enter your Information.<br/>① Enter your Kyushu University<br/>student ID: 9-digit number, starti<br/>with "9RC". If you don't have ID,<br/>it blank.<br/>② Enrollment Category:<br/>Choose "留学生センター/交換留<br/>学生 (International Student<br/>Center/ Exchange Student)".</td></td<> |      | Enter your Information.<br>① Enter your Kyushu University<br>student ID: 9-digit number, starti<br>with "9RC". If you don't have ID,<br>it blank.<br>② Enrollment Category:<br>Choose "留学生センター/交換留<br>学生 (International Student<br>Center/ Exchange Student)".                                                                      |
| 在籍区分 / Enrollment<br>Category * 「 留空生センター/交換留空生 (International Student Center/Event 4) 「 in Today's World Program (IT\V/)                                                                                                    | A<br>A<br>A<br>A<br>A<br>A<br>A<br>A<br>A<br>A<br>A<br>A<br>A<br>A                                                                                                    | ・<br>・<br>・<br>・<br>・<br>・<br>・<br>・<br>・<br>・<br>・<br>・<br>・<br>・                                                                                                    | Ĵ    | Enter your Information. <ol> <li>Enter your Kyushu University<br/>student ID: 9-digit number, starti<br/>with "9RC". If you don't have ID,<br/>it blank.</li> <li>Enrollment Category:<br/>Choose "留学生センター/交換留<br/>学生 (International Student<br/>Center/ Exchange Student)".</li> <li>Faculty(Program): Choose "Japa</li> </ol>     |
|                                                                                                    | A<br>A<br>A<br>A<br>A<br>A<br>A<br>A<br>A<br>A<br>A<br>A<br>A<br>A                                                                                                    | ・<br>・<br>・<br>・<br>・<br>・<br>・<br>・<br>・<br>・<br>・<br>・<br>・<br>・                                                                                                    |      | Enter your Information.<br>① Enter your Kyushu University<br>student ID: 9-digit number, starti<br>with "9RC". If you don't have ID,<br>it blank.<br>② Enrollment Category:<br>Choose "留学生センター/交換留<br>学生 (International Student<br>Center/ Exchange Student)".<br>Faculty (Program): Choose "Japa<br>in Today's World Program (ITW) |

### ホーム ⊐ース情報 問合わせ Home Course Info Contact Us 5なた自身に関する情報を入力してください / P 学生番号 / Student ID 4 R C 9 8 8 8 8 M 名前(ローマ字or拼音で 表記)\* Wakisaka Test9 名前(漢字orカタカナで 脇坂テスト9 表記)\* Name in 'kanji' or 'katakana' if applicabl 例(Example):ジョージ・ワシントン / 秦 始皇 パスワード / Password 確認 / Confirm 登録します。よろしいですか? メールアドレス / E-ma アジア (Asia) 図師 / N: Area Country 日本国 (Japan) ٥ 留学生センター/交換留学生 (Inte 身分 / Status e/Exc \$ 所属 / Faculty \* 日本語研修コース (Intensive Japanese cc 🗘 登録 / To register

4)

3)

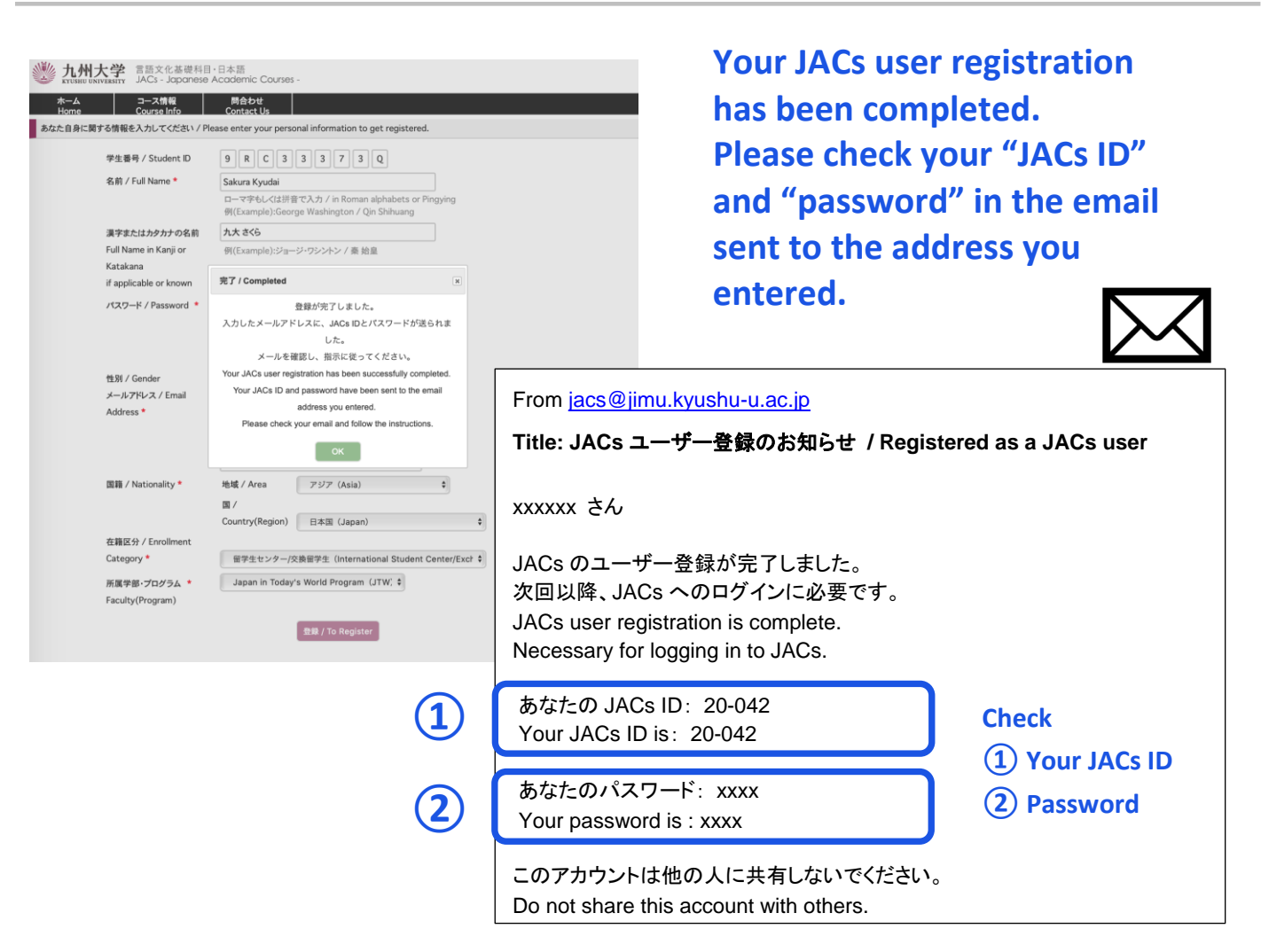

Click "OK"

STEP 2. Online Placement Tests JACs Website: http://jlc.jimu.kyushu-u.ac.jp/JACs/placement

You need to take placement test(s) to find the appropriate course(s) for your current level of Japanese.

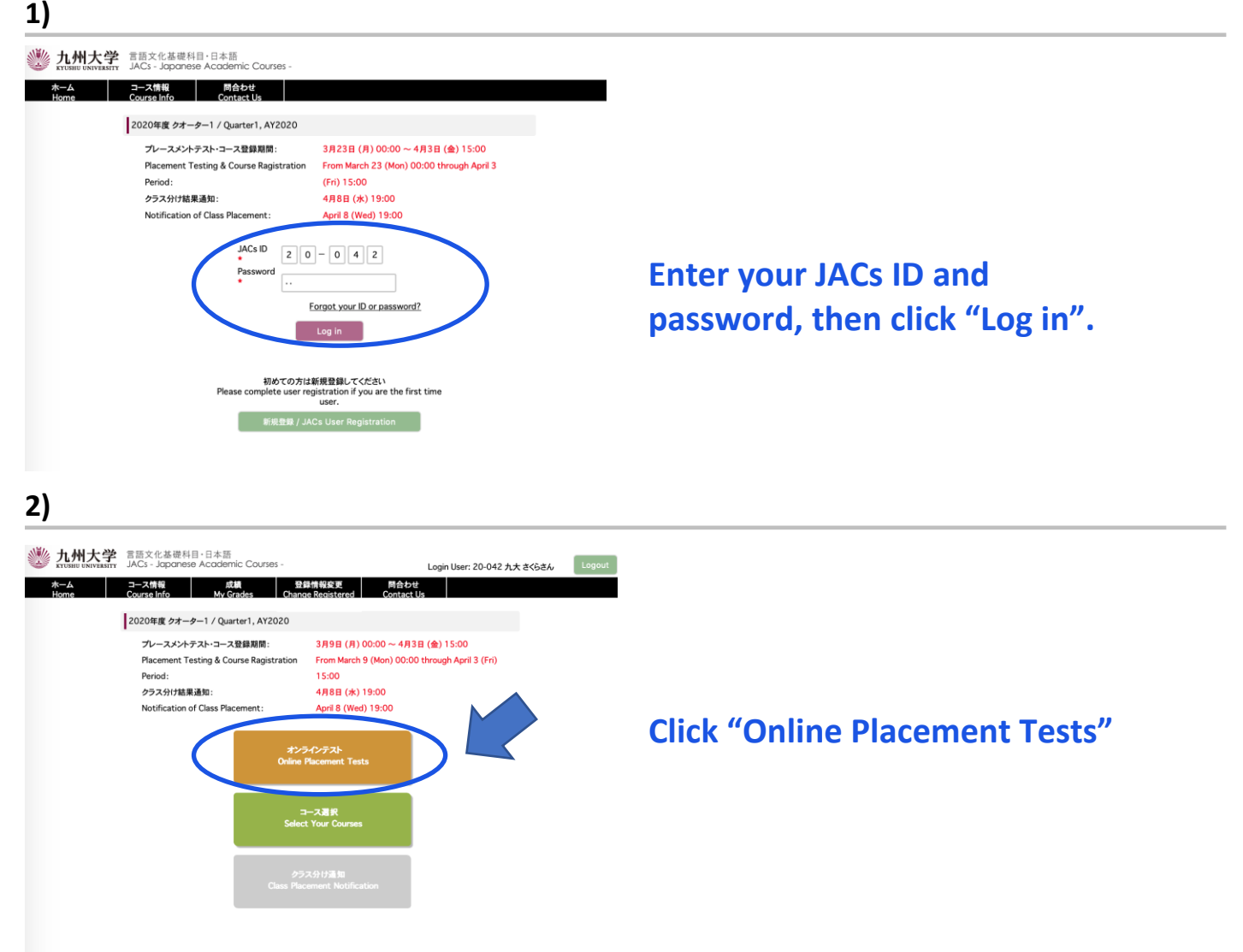

# 3-1) For absolute beginners of Japanese Language

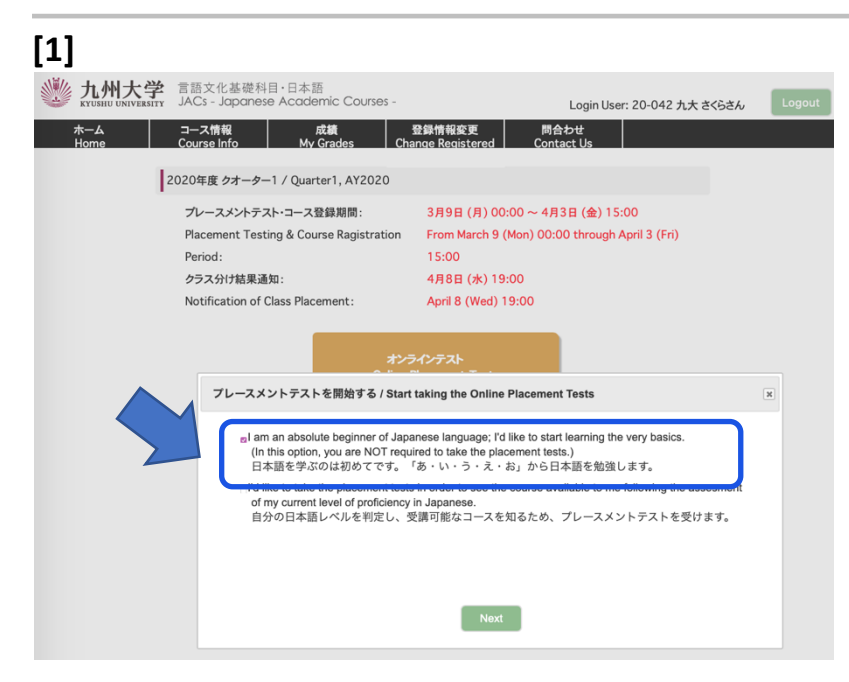

Choose "I am an absolute beginner of Japanese language; I'd like to start learning the very basics.

(In this option, you are NOT required to take placement tests.)"

See 3-2) if you are not an absolute beginner

| [2]                            |                                                                                                    |                                                         |                                                                                                    |
|--------------------------------|----------------------------------------------------------------------------------------------------|---------------------------------------------------------|----------------------------------------------------------------------------------------------------|
| www.kyushu UNIVERSITY          | 言語文化基礎科目・日本語<br>JACs - Japanese Academic Courses -                                                               | Login User: 20-042 九大 さくらさん                             | , Logout                                                                                               |
| ホーム<br>Home                    | コース情報 成績 登録情報変更<br>Course Info My Grades Change Register                                                         | 問合わせ<br>red Contact Us                                  |                                                                                                    |
| コースの登録 / Course F              | Registration                                                                                                    |                                                         |                                                                                                    |
|                                | 受講したいコースを選んでください。<br>Please select the course(s) in witch yo<br>受賞可能なコース 受罪<br>Course(s) Available to you Course | Ald First Constant<br>見まれするコース<br>(s) of Your Selection | Select the course(s) you would ike to enroll in.                                                       |
|                                | K-1+2<br>登録 / To Register                                                                                        |                                                         | Note:<br>I-1: Integrated course for absolute beginners.<br>K-1+2: Kanji course for absolute beginners. |
| [3]<br>此州大学 1     水-ム     Home | 言語文化基礎科目・日本語<br>JACs - Japanese Academic Courses -<br>コース情報 成績 登録情報変更<br>Course Info My Grades Change Registered | Login User: 20-042 九大 さくらさん Logou<br>問合わせ<br>Contact Us |                                                                                                    |
| コースの登録 / Course Reg            | gistration                                                                                                    |                                                         | Your course selection has been                                                                         |
|                                | 受講したいコースを選んでください。<br>Please select the course(s) in witch you'd like to<br>受講可能なコース 受講選択する                       | o enroll.<br>5⊐−ス                                       | successfully completed.                                                                                |
|                                | Course(s) Available to you Course(s) of Yo                                                                       | ur Selection                                            | Click "OK".                                                                                            |
|                                | 登録 / To Register                                                                                                 |                                                         |                                                                                                    |
|                                | 完了 / Completed                                                                                                   | ж                                                       |                                                                                                    |
|                                | 受講コースの登録が完了しました。<br>Your course registration bar two successfully o                                              | ompleted.                                               |                                                                                                    |
|                                |                                                                                                    |                                                         |                                                                                                    |

Your JACs course registration has been successfully completed.

You will be notified of your class placement results through the JACs website on April 5 at 1 pm (JST).

Please log in to your account again to check the results.

-This is the end of JACs course registration.-

Skip STEP 3 and Proceed to STEP 4.

Those who plan to enroll in JI-1 will be required to score 80% or higher on the hiragana test to be given at the first class meeting. For Hiragana test, you will be asked to simply write 46 characters of Hiragana. Please practice on your own before the test. You can download Hiragana practice sheets from <a href="http://jlc.jimu.kyushu-u.ac.jp/JACs/files/hiragana.pdf">http://jlc.jimu.kyushu-u.ac.jp/JACs/files/hiragana.pdf</a>

# 3-2) For those who want to take placement tests.

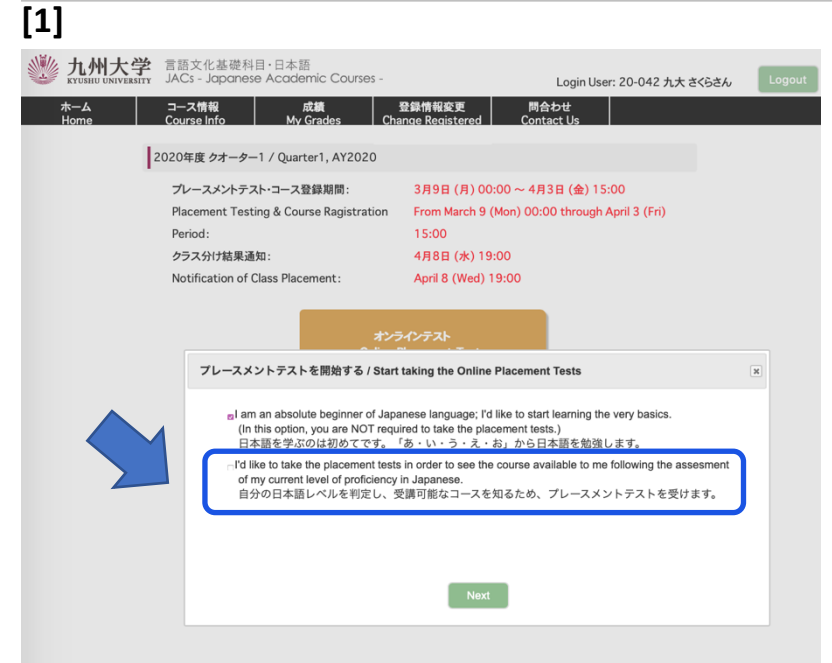

Choose "I'd like to take the placement tests in order to see the course available to me following the assessment of my current level of proficiency in Japanese".

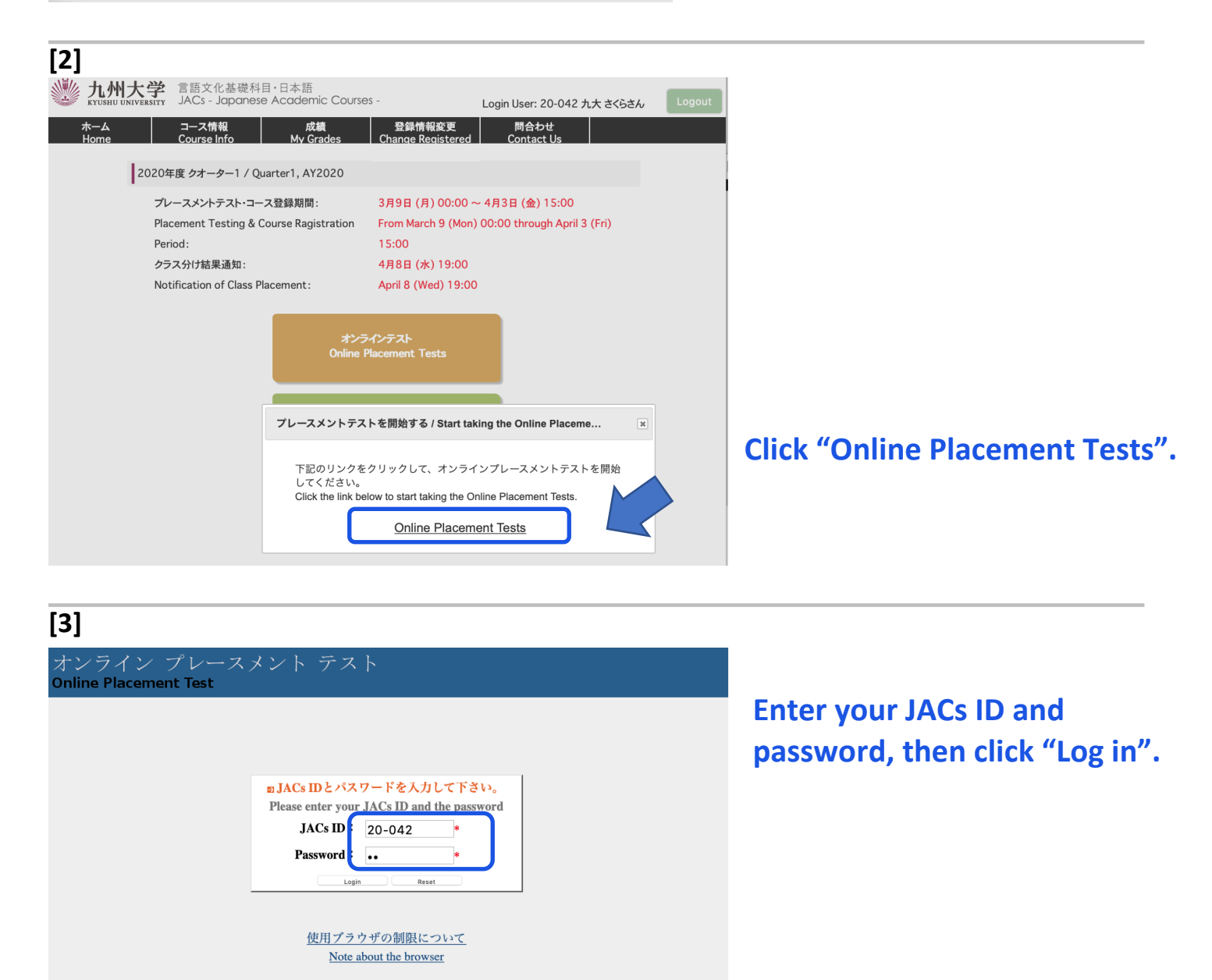

| [4]                    |                                                                                                    |
|------------------------|----------------------------------------------------------------------------------------------------|
| オンライン<br>Online Placen | イプレースメント テスト<br>nent Test                                                                                                    |
| 説明を読み<br>First, please | 、上から順にテストを行ってください。<br>read the following instruction closely. Then, take the tests from the top.                                                                                                    |
| 1                      | プレースメントテストには、聴解テストがあります。テストの前に下のSOUND TESTボタンを<br>押して、あたたのコンビューターから、音が正しく聞こえることをチェックしてください。<br>音が聞こえない場合は、音が聞こえるコンビューターを使ってください。<br>The Online Placement Tests include a set of listening tests.<br>Before starting the whole tests, please press the SOUND TEST button below to check<br>if you can hear the sound with your PC.<br>If you have any trouble hearing, please adjust the audio setting or try using another PC. |
|                        | SOUND TEST                                                                                                    |

First, click "SOUND TEST" and confirm that you can hear the audio.

# [5]

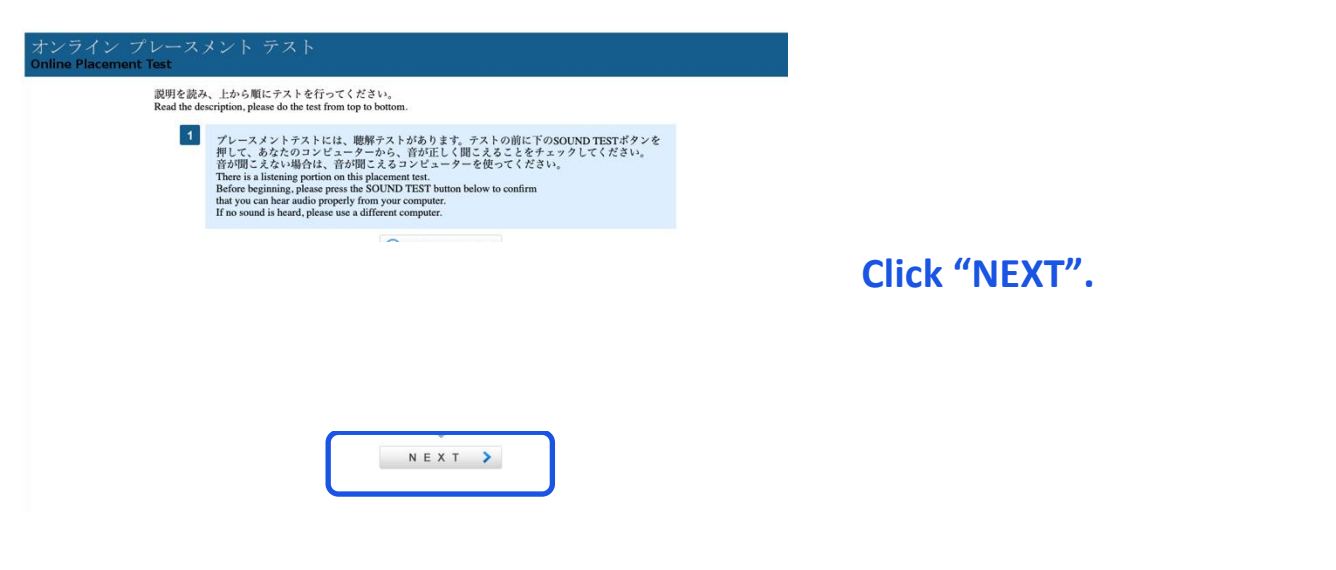

# [6]

| 17 | <b>『レースメントテスト</b> |                                        |                       |                 | LOGIN US | ER: 九大 さく | Б 2020/0 |
|----|-------------------|----------------------------------------|-----------------------|-----------------|----------|-----------|----------|
|    | テストの種類(Test Type) | 所要時間<br>(Time required to<br>complete) | テストが受けら<br>(Testing I | れる期間<br>Period) |          |           |          |
| 1  | 文法(Grammar)       | 30分                                    | 03月09日~04月03日         | March 9∼Apri    | 3 Start  |           |          |
| 2  | 聴解(Listening)     | 52分                                    | 03月09日~04月03日         | March 9~Apri    | 3 Start  |           | Cli      |
| 3  | 読解(Reading)       | 45分                                    | 03月09日~04月03日         | March 9~Apri    | 3 Start  |           |          |
| _  |                   |                                        |                       |                 |          |           | to       |

Click "Start" to begin your tests.

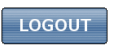

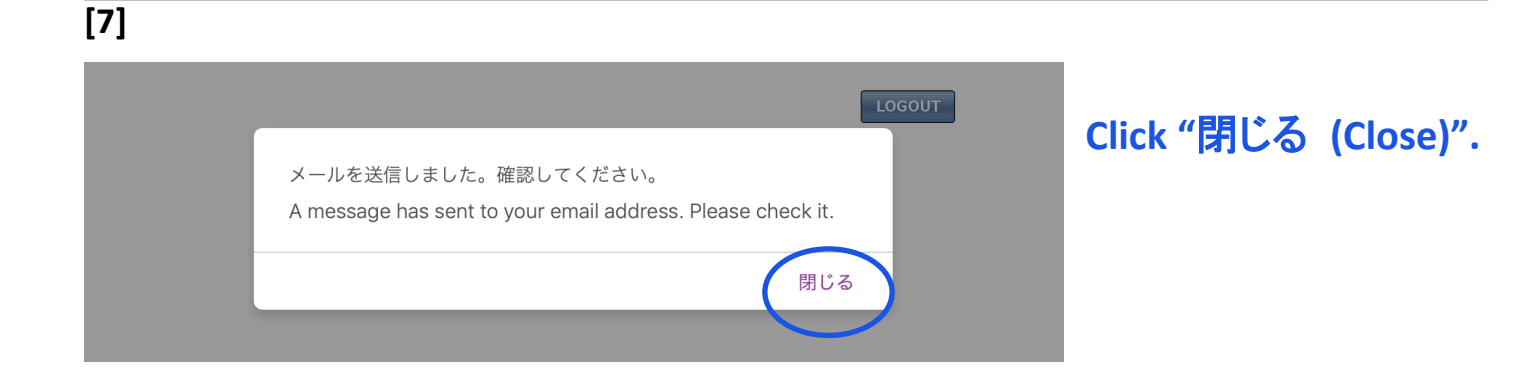

# [8]

### オンラインプレースメントテスト

|   | テストの種類(Test Type) | 所要時間<br>(Time required to<br>complete) | テストが受けら<br>(Testing I | れる期間<br>Period) |       |                        |
|---|-------------------|----------------------------------------|-----------------------|-----------------|-------|------------------------|
| 1 | 文法(Grammar)       | 30分                                    | 03月09日~04月03日<br>3    | March 9~April   | Start | completed successfully |
| 2 | 聴解(Listening)     | 52分                                    | 03月09日~04月03日<br>3    | March 9~April   | Start | completed successfully |
| 3 | 読解(Reading)       | 45分                                    | 03月09日~04月03日<br>3    | March 9~April   | Start | completed successfully |

受講登録はまだ終わっていません!! メールを確認してください。 This is NOT the end of your JACs course registration process!! Please check your email.

メールを受け取っていない場合はJACsオフィスに連絡してください。 If you don't receive the email from this website, please contact the JACs Office.

LOGOUT

Online placement tests have been successfully completed.

LOGIN USER: 九大 さくら 2020/03/09

But this is NOT the end of your JACs course registration process. Please check your email.

Next is the course selection.

# **STEP 3. Course Selection**

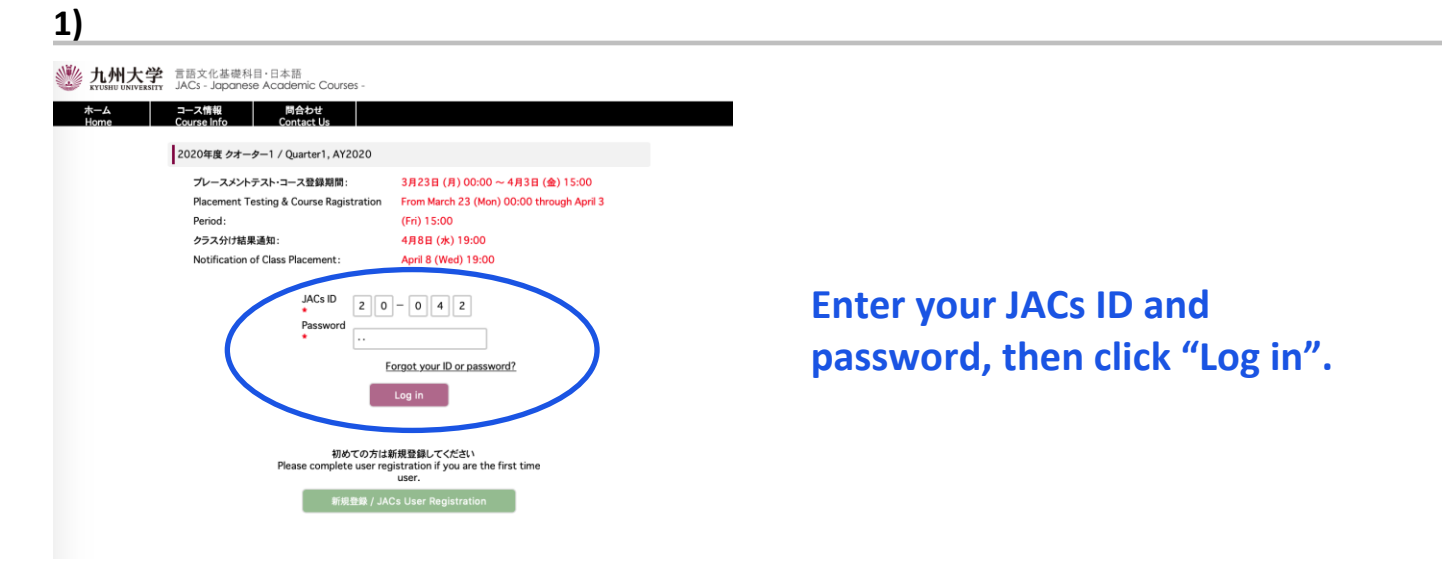

# 2)

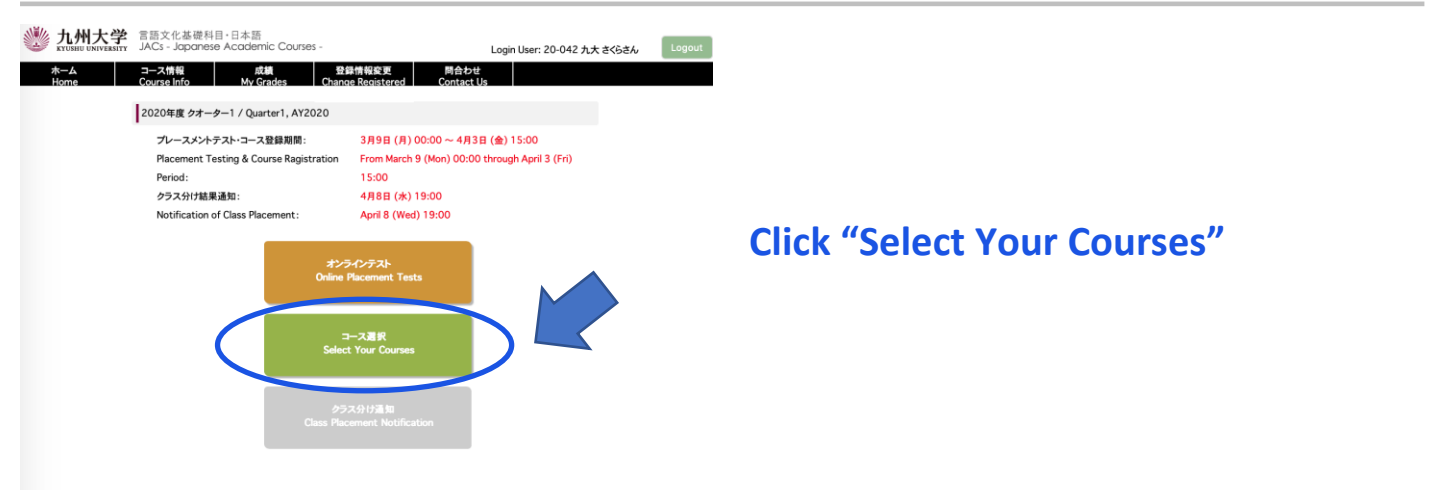

## 3)

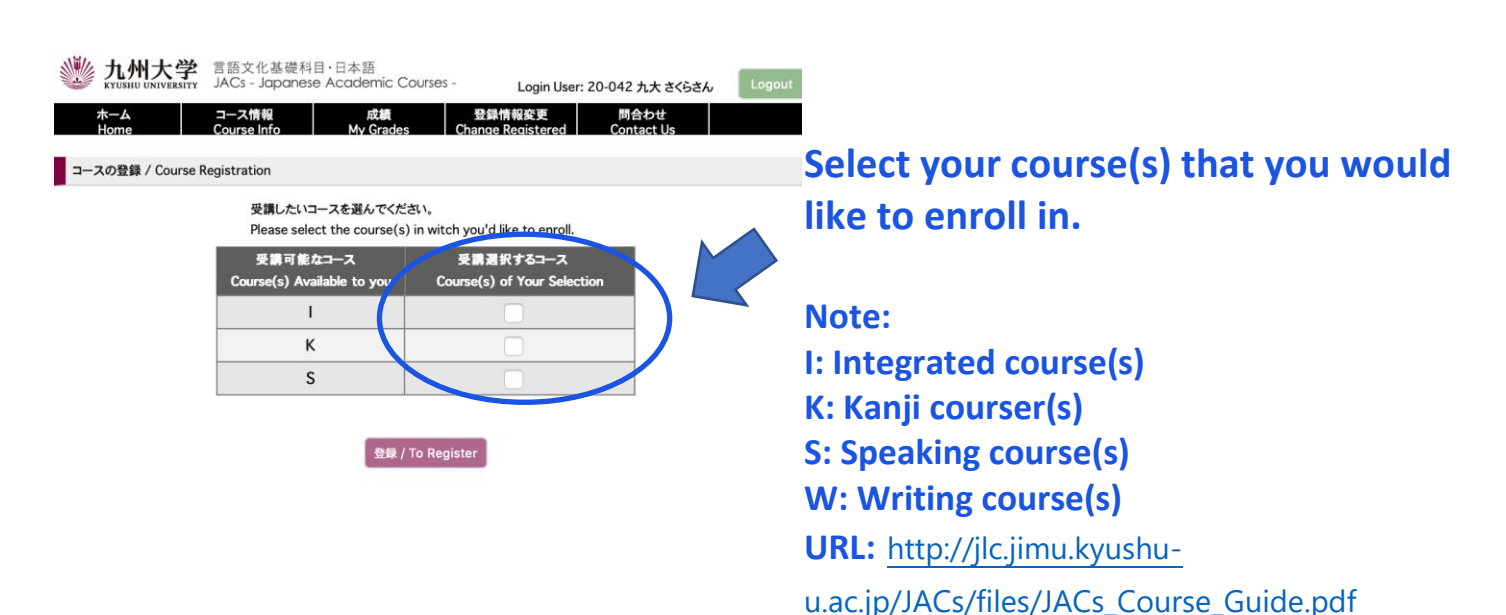

| 1ースの登録 / Cour | se Registration<br>受講したいコースを選んでくださ      | ۲۰.<br>۲۰. witch way be like to parall             |  |
|---------------|-----------------------------------------|----------------------------------------------------|--|
|               | 受講可能なコース<br>Course(s) Available to you  | 受講選択するコース<br>Course(s) of Your Selection           |  |
|               | 1                                       |                                                    |  |
|               | К                                       |                                                    |  |
|               | S                                       |                                                    |  |
|               | 完了 / Completed                          | ×                                                  |  |
|               | 受講 コースの登<br>Your course registration ha | 録が完了しました。<br>is been successfully completed.<br>OK |  |

Your course registration has been successfully completed.

Click "OK".

Check your email and follow the instructions.

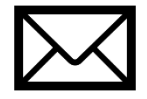

# **STEP 4. Class Placement Notification**

You will be notified of your class placement results through the JACs website on the date and time written on the top page of the JACs website.

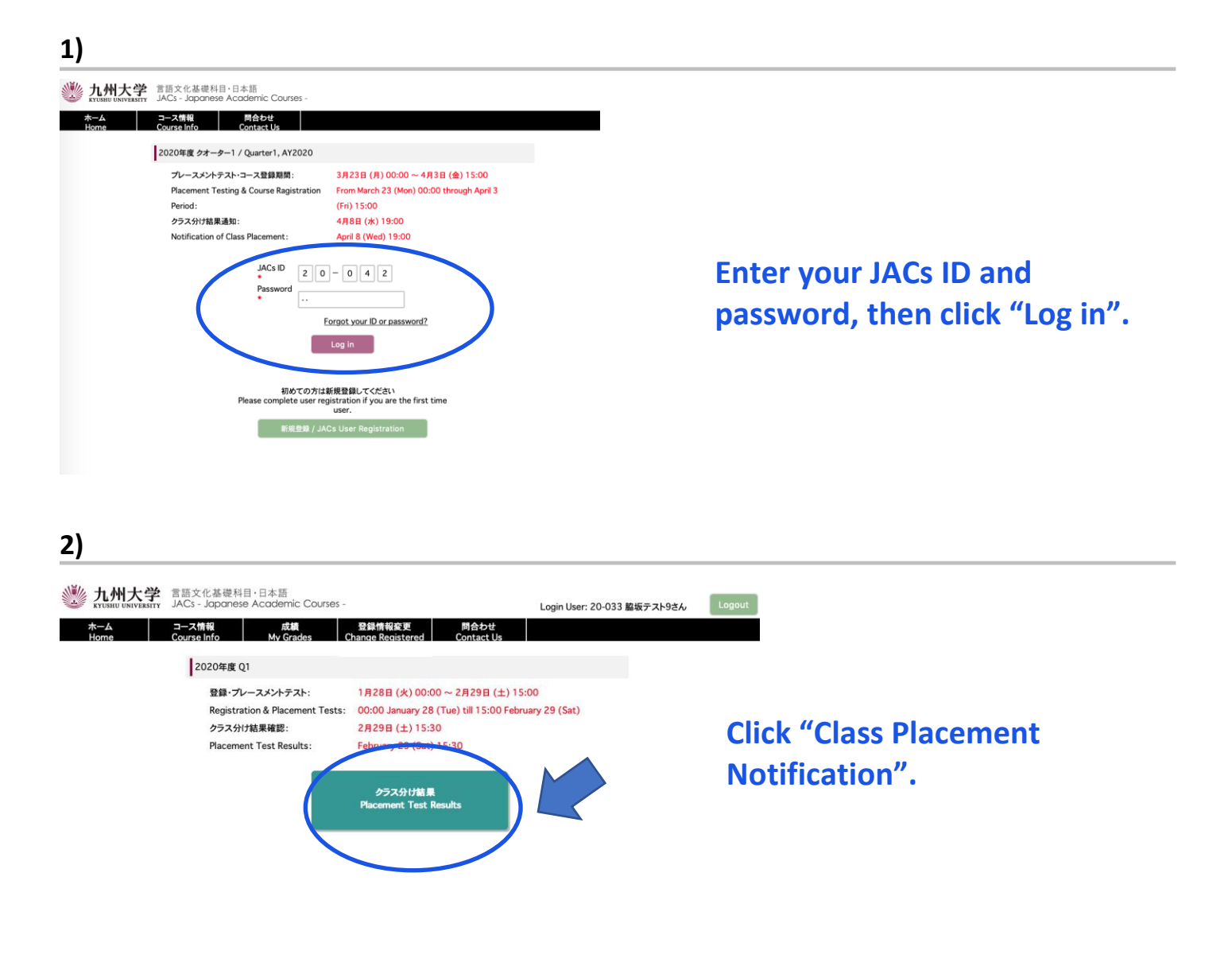

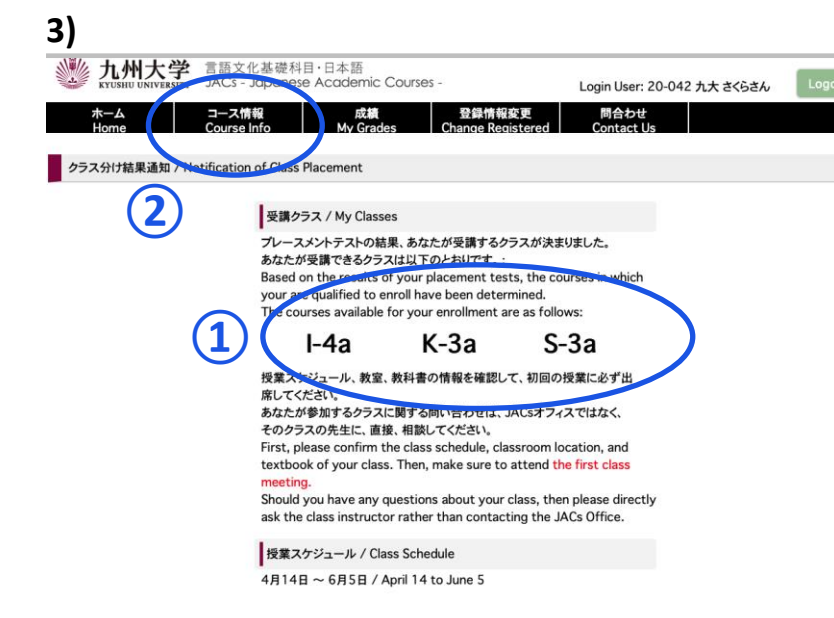

**1** My Classes

Check your courses for official enrollment.

# **2** Course Info.

Confirm the class schedule and textbook of your class on "Course Info" and BE SURE TO ATTEND the first class meeting.

More information on how to take the course(s) will be posted on "Course Info" by March 21.

### Placement Tests for K, S, W courses

Class placement results will be announced on the JACs system from 13:00 on 5 April. Please make sure to log in to the JACs system with your JACs ID and password that you have set up yourself, check your class and follow the system instructions to make sure you attend your first classes.

Students taking the Kanji Course (K), Writing Course (W) and Speaking Course (S) will have an additional placement test in their first class.

Kanji course: Kanji test (60 mins) X There is no test for JK-1+2. Speaking course: One-on-one Interview Test (about 10 mins/person) Writing course: Writing test (40-60 mins)

Please note that if you do not take the placement test at your first class, you may not be able to register for that course.

<u>Your instructor will determine your level</u> based on the test. Please attend from the second class for official enrollment. Please do not purchase textbooks for the first-class meeting.

# JACs Enrollment Guide for JTW Students enrolled in Fall 2023

# Preparation: Checking your operating system

- □ Use **computer**. Tablets and smartphones are not supported.
- □ OS: Microsoft Windows and Mac OS are available.

Linux is not available. %Please borrow a Windows or Mac computer from someone.

□ Browser: Use Safari, Google Chrome, Edge, or Firefox.

# **Steps for JACs Course Registration**

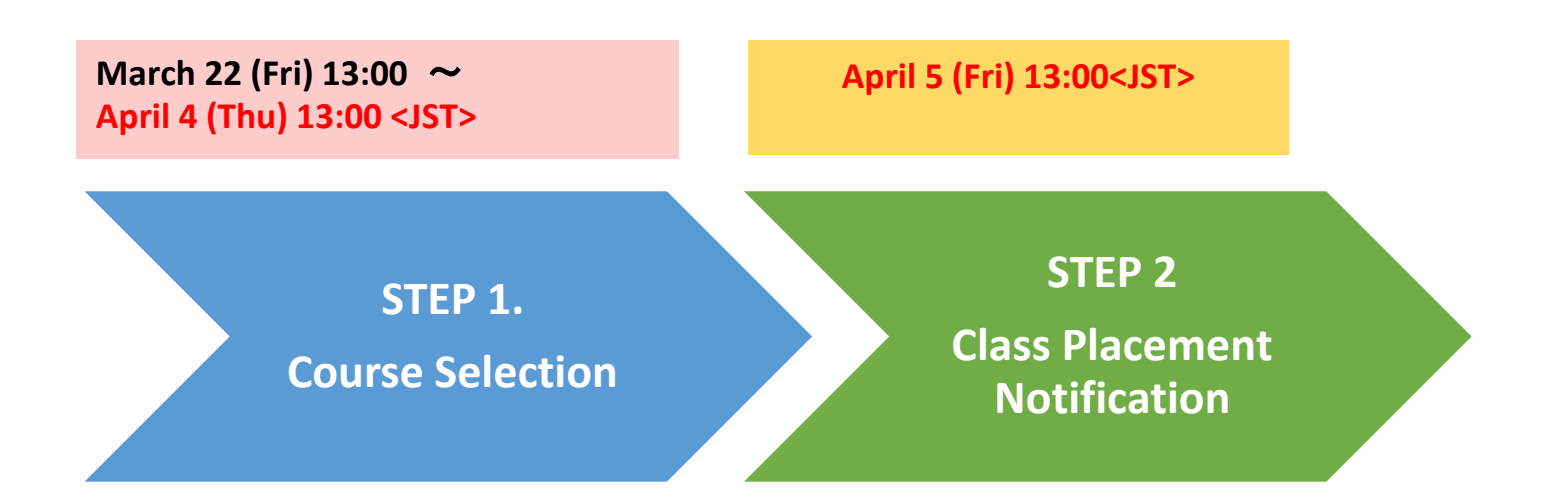

# **STEP 1. Course Selection**

# [1]

九州大学 古語文化基礎科目・日本語 JACs - Japanese Academic Courses

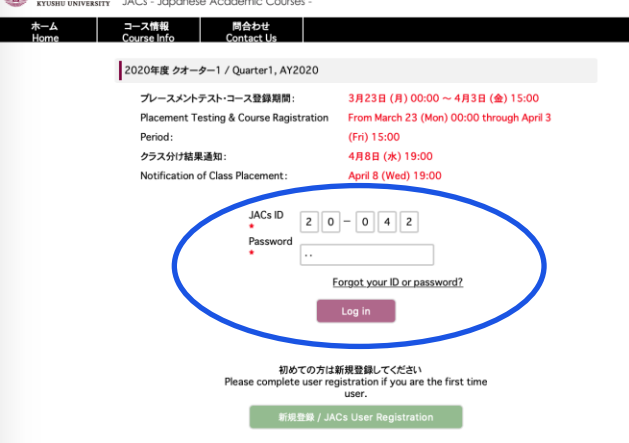

# Enter your JACs ID and password, then click "Log in".

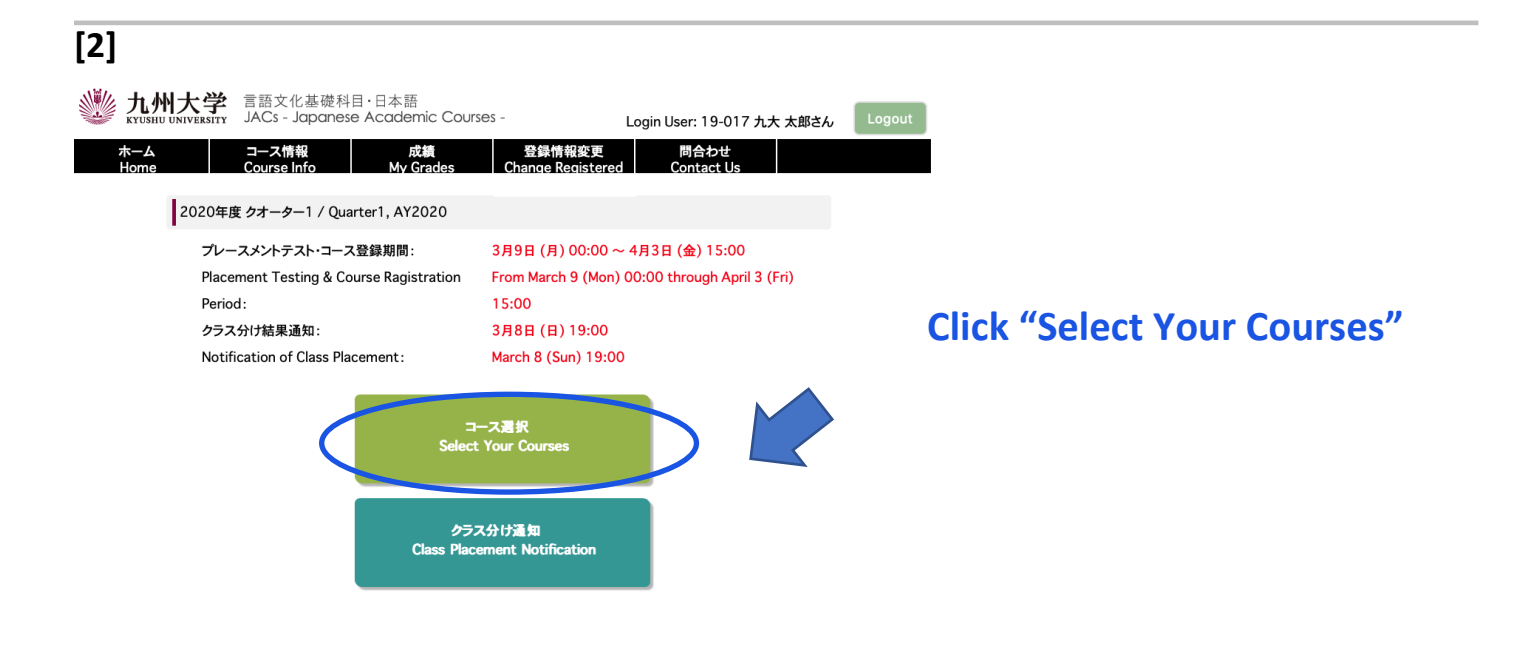

| <b>變 九</b>  | 州大学                                                                                      | 言語文化基礎;<br>JACs - Japane                                                                                   | 科目・日本語<br>ese Academic                                                                     | Courses -                                                                                                    | Login l                                                  | lser: 19-017 九大                                                                        | 太郎さん                                      |
|-------------|------------------------------------------------------------------------------------------|----------------------------------------------------------------------------------------------------|--------------------------------------------------------------------------------------------|----------------------------------------------------------------------------------------------------|----------------------------------------------------------|----------------------------------------------------------------------------------------|-------------------------------------------|
| ホーム<br>Home |                                                                                          | コース情報<br>Course Info                                                                                       | 成績<br>My Grad                                                                              | 登録情報変<br>es Change Regis                                                                                               | 更<br>stered                                              | 問合わせ<br>Contact Us                                                                     |                                           |
| コースの登       | 録 / Course Re                                                                            | egistration                                                                                                |                                                                                            |                                                                                                    |                                                          |                                                                                        |                                           |
|             | 受講したいコー<br>受講できるコー                                                                       | ースを選んでくださ<br>ースよりも上のレ^                                                                                     | ざい。<br>ベルを希望する場合                                                                           | さは、もう一度プレースメン                                                                                                    | 、テストの受験/                                                 | が必要です。                                                                                 |                                           |
|             | 受講したいコー<br>受講できるコー<br>Please select<br>You need to<br>受講可能れ<br>Course(s) Ava             | ースを選んでくださ<br>ースよりも上のレ^<br>tt the course(s)<br>o take placemen<br>なコース<br>iilable to you                    | さい。<br>ベルを希望する場合<br>in witch you'd li<br>t test(s) if you v<br>受調<br>Atte                  | 合は、もう一度プレースメン<br>ke to enroll.<br>wish to advance to high<br>はる(OT不要)<br>end this course                               | トテストの受験が<br>er level than y<br>上のレベル<br>Wish             | が必要です。<br>your possible cour<br>vを希望する(OTが<br>to advance to hig                        | ses.<br>必要です)<br>her level                |
|             | 受講したいコー<br>受講できるコー<br>Please select<br>You need to<br>受講可能れ<br>Course(s) Ava             | ースを選んでくださ<br>ースよりも上のレヘ<br>tt the course(s)<br>o take placemen<br>なコース<br>iilable to you                    | さい。<br>メルを希望する場合<br>in witch you'd li<br>t test(s) if you v<br>受調<br>Atto<br>(Placement f  | atit、もう一度プレースメン<br>ke to enroll.<br>wish to advance to high<br>はする(OT不要)<br>end this course<br>tests are not required. | トテストの受験;<br>er level than y<br>上のレベル<br>Wish<br>(Place   | が必要です。<br>vour possible cour<br>やを希望する(OTが<br>to advance to hig<br>ment tests are re   | ses.<br>冬要です)<br>her level<br>equired.)   |
|             | 受講したいコー<br>受講できるコー<br>Please selec<br>You need to<br>受講可能が<br>Course(s) Ava<br>I-5<br>K- | ースを選んでくださ<br>ースよりも上のレハ<br>it the course(s)<br>take placemen<br>なコース<br>iilable to you                      | St)。<br>Kルを希望する場合<br>in witch you'd li<br>t test(s) if you v<br>受調<br>Atto<br>(Placement f | Aid、もう一度プレースメン<br>ke to enroll.<br>wish to advance to high<br>する(OT不要)<br>and this course<br>tests are not required.   | トテストの受験;<br>er level than y<br>上のレベル<br>Wish<br>) (Place | が必要です。<br>vour possible cour<br>を希望する(OTが<br>to advance to hig<br>ment tests are n     | 5es.<br>冬夏です)<br>her level<br>equired.)   |
|             | 受講したいコー<br>受講できるコー<br>Please selec<br>You need to<br>受講可能が<br>Course(s) Ava<br>I-5<br>K- | ースを選んでくださ<br>ースよりも上のレー<br>・<br>t the course(s)<br>t take placemen<br>なコース<br>iilable to you<br>5<br>5<br>4 | はい。<br>Kルを希望する場合<br>in witch you'd li<br>t test(s) if you v<br>受調<br>Attr<br>(Placement f  | Alt、もう一度プレースメン<br>ke to enroll.<br>wish to advance to high<br>する(OT不要)<br>and this course<br>tests are not required.   | トテストの受験;<br>er level than y<br>上のレベル<br>Wish<br>(Place   | が必要です。<br>rour possible cour<br>やを希望する(OTが4<br>to advance to hig<br>ement tests are ro | Ses.<br>상 문 です)<br>her level<br>equired.) |

You can see the courses available to you, based on the courses completed last semester.

Choose the course(s) in which you would like to enroll.

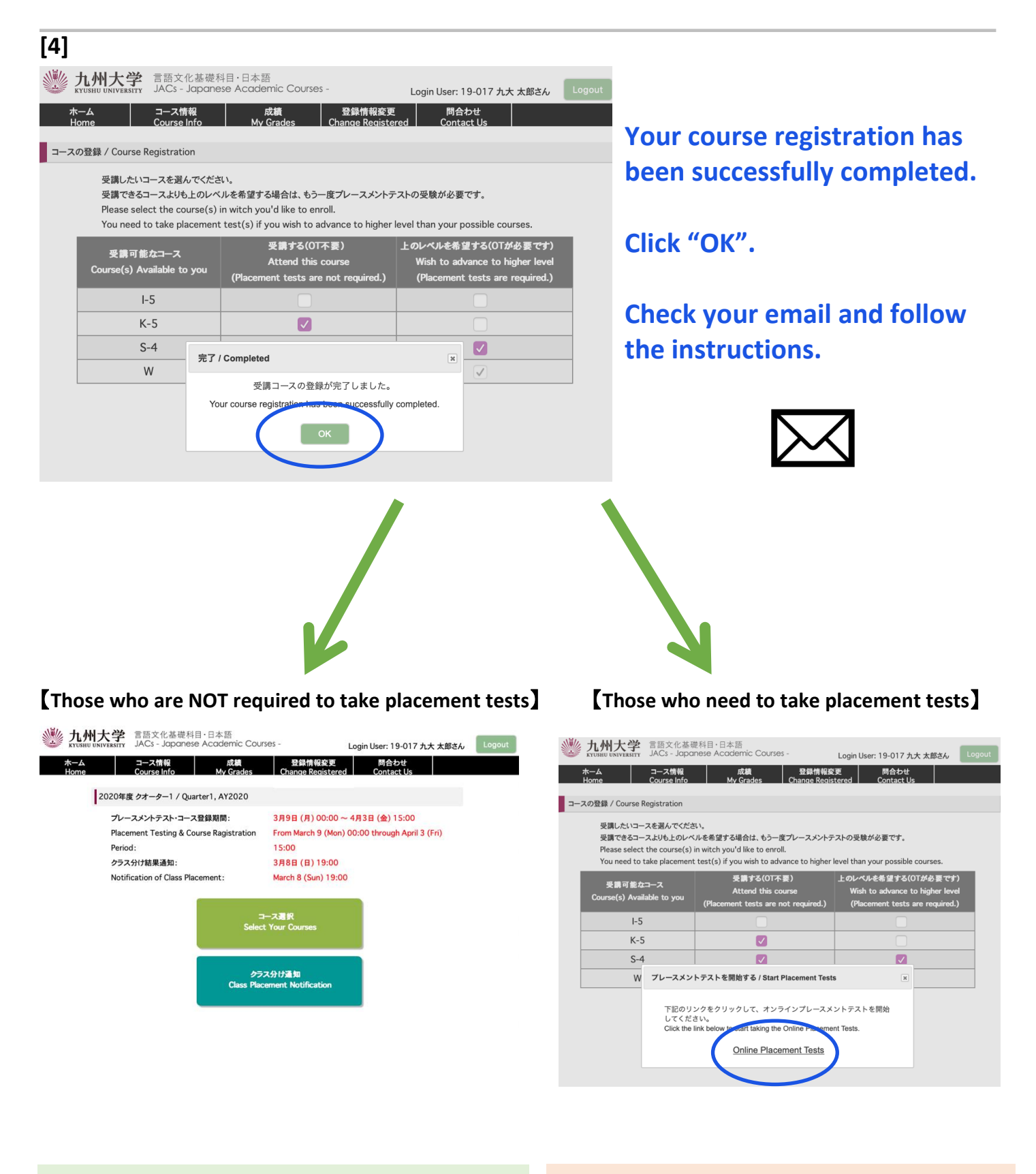

Your JACs registration has been completed.

Take the placement tests by following the instructions.

# **STEP 2. Class Placement Notification**

You will be notified of your class placement results through JACs website on the date and time written on the top page of the JACs website.

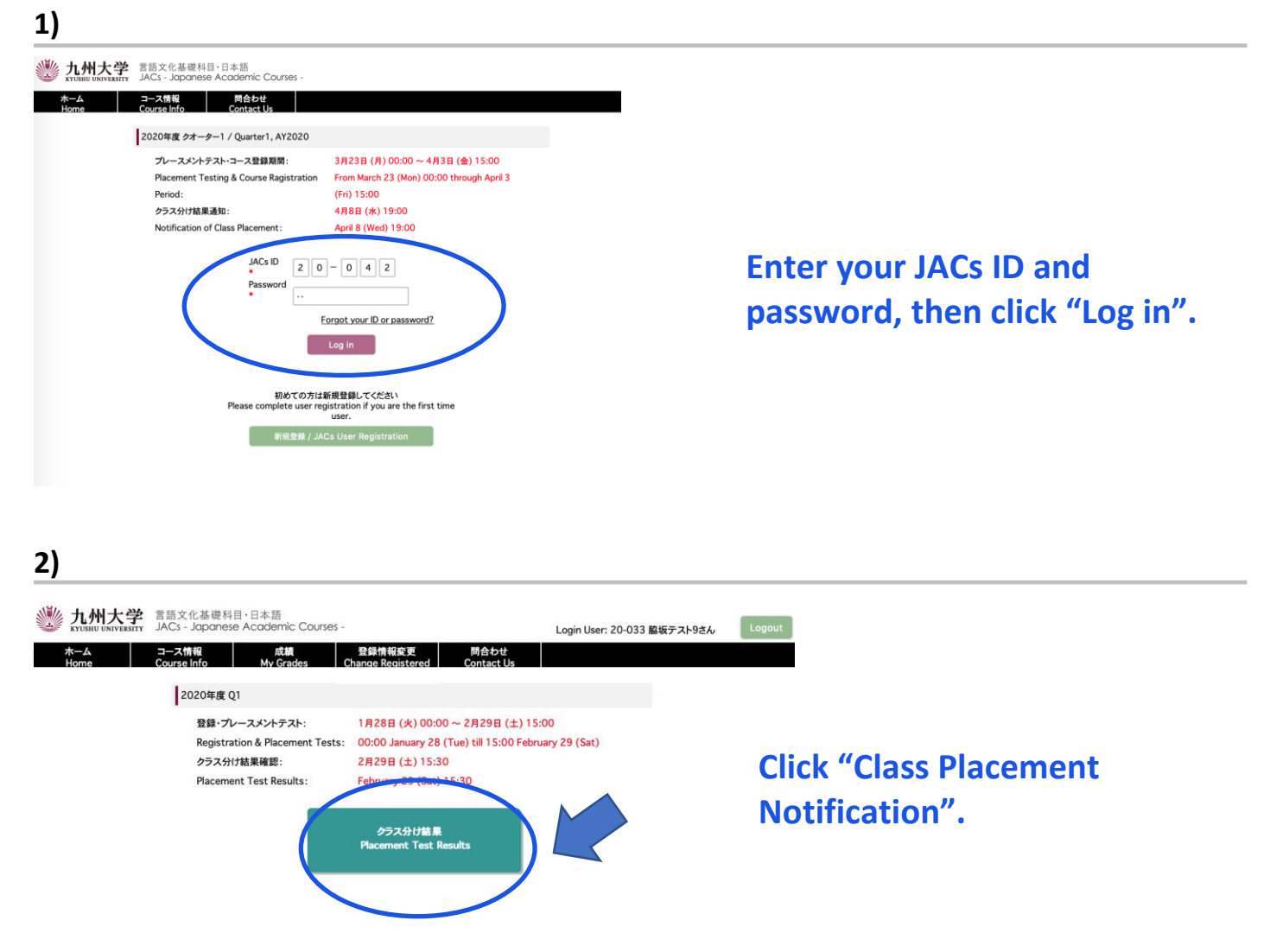

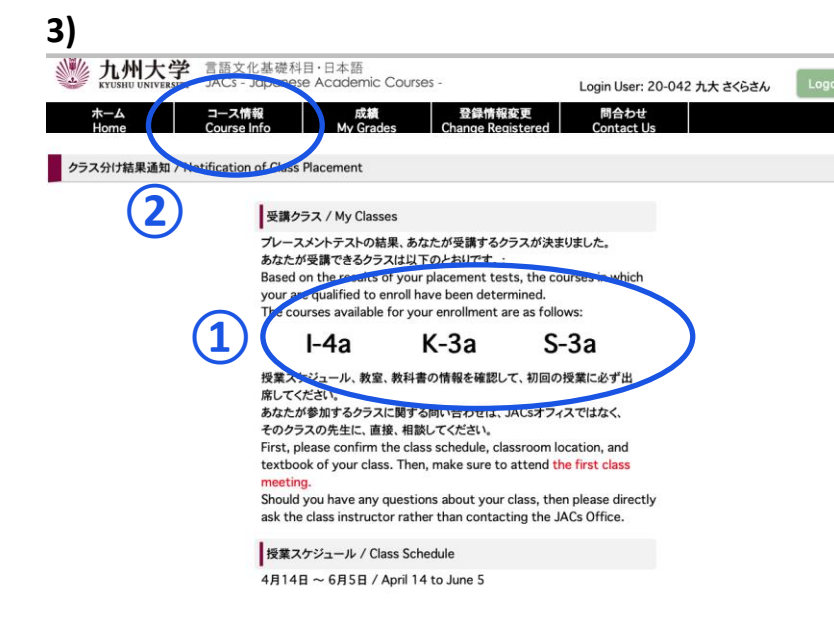

**1** My Classes

Check your courses for official enrollment.

# **2** Course Info.

Confirm the class schedule and textbook of your class on "Course Info" and BE SURE TO ATTEND the first class meeting.

More information on how to take the course(s) will be posted on "Course Info" by March 21.

### **Placement Tests for K, S, W courses**

Class placement results will be announced on the JACs system from 13:00 on 5 April. Please make sure to log in to the JACs system with your JACs ID and password that you have set up yourself, check your class and follow the system instructions to make sure you attend your first classes.

Students taking the Kanji Course (K), Writing Course (W) and Speaking Course (S) will have an additional placement test in their first class.

Kanji course: Kanji test (60 mins) X There is no test for JK-1+2. Speaking course: One-on-one Interview Test (about 10 mins/person) Writing course: Writing test (40-60 mins)

Please note that if you do not take the placement test at your first class, you may not be able to register for that course.

<u>Your instructor will determine your level</u> based on the test. Please attend from the second class for official enrollment. Please do not purchase textbooks for the first-class meeting.

# JACs 受講ガイド Japan in Today's World (JTW) 2024 年春入学生

# 2023 年秋入学生は p.30~を見てください。

準備:動作環境を確認する

□ パソコンを使ってください。(タブレット、スマートフォンは対応していません。)

□ OS: Microsoft Windows または Mac OS が使用できます。

Linux は使用できません。 ※Windows または Mac computer を借りてください。

ロ ブラウザ: Safari, Google Chrome, Edge または Firefox を使ってください。

# March 22 (Fri) 13:00 ~ April 4 (Thu) 13:00 < JST> April 5 (Fri)13:00 < JST> STEP 1. STEP 2. STEP 3. JACs ユーザ オンライン コース 登録 テスト 選択

JACs 受講登録の4つのステップ

# STEP 1. JACs ユーザ登録

Japanese Academic Courses(JACs)の受講には、JACs ID が必要です。ID を持っていない人はまず、JACs ユ ーザ登録をして、JACs ID を取得してください。

| 九州大学 言語文化書                                                                                                    | 基礎科目·日本語<br>panese Academic Courses -                                                                                                    |                                                                                                    |
|----------------------------------------------------------------------------------------------------|----------------------------------------------------------------------------------------------------|----------------------------------------------------------------------------------------------------|
| ホーム コース情報                                                                                                    |                                                                                                    |                                                                                                    |
| Home Course Info                                                                                                    | o Contact Us                                                                                                    |                                                                                                    |
| 2020年度 クオーター1 / Quar                                                                                                    | ter1, AY2020                                                                                                    |                                                                                                    |
| プレースメントテスト・コース<br>Placement Testing & Cou<br>Period:<br>クラス分け結果通知:<br>Notification of Class Place                                                                                                    | 登録期間:       3月23日(月)00:00~4月3日(金)15:00         rse Ragistration       From March 23 (Mon) 00:00 through April 3         (Fri) 15:00       4月8日(水)19:00         ement:       April 8 (Wed) 19:00                                                                                                    |                                                                                                    |
| J,<br>*<br>P;<br>*                                                                                                    | ACs ID assword Forgot your ID or password? Log in                                                                                                    |                                                                                                    |
| Please                                                                                                    | 初めての方は新規登録してください<br>complete user registration if you are the first time<br>user.<br>新規登録 / JACs User Registration                                                                                                    | 「新規登録」をクリックする。                                                                                                    |
| ▶ ● ● ● ● ● ● ● ● ● ● ● ● ● ● ● ● ● ● ●                                                                                                    | ヨ・日本語                                                                                                    |                                                                                                    |
| は<br>州大学<br>JACS - Japanese<br>A<br>ne<br>コース情報<br>Course Info<br>身に関する情報を入力してください/F<br>学生番号 / Student ID                                                                                                    | ・日本語<br>Academic Courses -                                                                                                    | あたた白身の桂恕たしカオス                                                                                                    |
| LM大学<br>JACS - Japanese<br>Anne<br>Pic関する情報を入力してください/F<br>学生番号 / Student ID<br>名前 / Full Name *                                                                                                    | ・日本語<br>A Cademic Courses -                                                                                                    | あなた自身の情報を入力する                                                                                                    |
| A<br>A<br>A<br>A<br>A<br>A<br>A<br>A<br>A<br>A<br>A<br>A<br>A<br>A                                                                                                    | B・日本語<br>a Academic Courses -<br>Please enter your personal information to get registered.<br>Please enter your personal information to get registered.<br>Please enter your personal information to get registered.<br>Please enter your personal information to get registered.<br>Jakons Nyodan<br>D-マ字もしくは拼音で入力 / in Roman alphabets or Pingying<br>例(Example):George Washington / Qin Shihuang<br>九大 さく5<br>例(Example):ジョージ・ワシントン / 秦 始皇                                                                                                    | あなた自身の情報を入力する<br>①「9RC」から始まる九州大<br>学生 ID を入力する。                                                                                                    |
| A<br>A<br>A<br>A<br>A<br>A<br>A<br>A<br>A<br>A<br>A<br>A<br>A<br>A                                                                                                    | <ul> <li>日本語<br/>Academic Courses -          B合うせ<br/>Contact Us      </li> <li>Please enter your personal information to get registered.     </li> <li>Please enter your personal information to get registered.     </li> <li>Id         <ul> <li>Id             </li> <li>Id             </li> <li>Id             </li> </ul> </li> <li>Please enter your personal information to get registered.         <ul> <li>Id             </li> <li>Id             </li> </ul> </li> <li>Id         <ul> <li>Id             </li> </ul> <ul> <li>Id             </li> <li>Id             </li> </ul> <ul> <li>Id             </li> </ul> <ul> <li>Id             </li> </ul> <ul> <li>Id             </li> </ul> <ul> <li>Id             </li> </ul> <ul> <li>Id             </li> </ul> <ul> <li>Id             </li> </ul> <ul> <li>Id             </li> </ul> <ul> <li>Id             </li> </ul> <ul> <li>Id             </li> </ul> <ul> <li>Id             </li> </ul> <ul> <li>Id             </li> <li>Id             </li> <li>Id             </li> <li>Id             </li> <li>Id             </li> <li>Id             </li> <li>Id             </li> </ul> <ul> <li>Id             <ul> <li>Id             </li> <li>Id             </li> <li>Id             </li> <li>Id             </li></ul> <li>Id             </li> <li>Id             </li></li></ul> <li>Id             <ul> <li>Id             <td>あなた自身の情報を入力する<br/>①「9RC」から始まる九州大<br/>学生 ID を入力する。<br/>学生番号が分からないとき<br/><u>空欄</u>にしてください。</td></li></ul></li></li></ul> | あなた自身の情報を入力する<br>①「9RC」から始まる九州大<br>学生 ID を入力する。<br>学生番号が分からないとき<br><u>空欄</u> にしてください。                                                                     |
| A<br>A<br>A<br>A<br>A<br>A<br>A<br>A<br>A<br>A<br>A<br>A<br>A<br>A                                                                                                    | a) 日本語<br>a) Academic Courses -                                                                                                    | あなた自身の情報を入力する <ol> <li>「9RC」から始まる九州大学学生 ID を入力する。</li> <li>学生番号が分からないとき</li> <li>空欄にしてください。</li> </ol> <li>2 在籍区分・</li>                                   |
| Amount Constant<br>Amount Constant<br>Amou | a) 日本語<br>a) Academic Courses -<br>Please enter your personal information to get registered.<br>Please enter your personal information to get registered.<br>Please enter your personal information to get registered.<br>Please enter your personal information to get registered.<br>Please enter your personal information (Qin Shihuang)<br>D-マ字もしくは拼音で入力 / in Roman alphabets or Pingying<br>例(Example):George Washington / Qin Shihuang<br>D-マ字もしくは拼音で入力 / in Roman alphabets or Pingying<br>例(Example):George Washington / Qin Shihuang<br>D-大さく5<br>例(Example):ジョージ・ワシントン / 秦 始皇                                                                                                    | あなた自身の情報を入力する <ol> <li>「9RC」から始まる九州大学学生 ID を入力する。</li> <li>学生番号が分からないとき</li> <li>空欄にしてください。</li> <li>2 在籍区分:</li> <li>「留学生センター交換留学生</li> </ol>            |
| Ame コース情報<br>Ame コース情報<br>Course Info<br>多に関する情報を入力してください / F<br>学生番号 / Student ID<br>名前 / Full Name *<br>漢字またはカタカナの名前<br>Full Name in Kanji or<br>Katakana<br>if applicable or known<br>パスワード / Password *<br>性別 / Gender<br>メールアドレス / Email<br>Address *                                                                                                    | a · 日本語<br>a Academic Courses -<br>Pacontat Us<br>Please enter your personal information to get registered.<br>PRC33330<br>Course rsystem<br>P - マ字もしくは拼音で入力 / in Roman alphabets or Pingying<br>例(Example):George Washington / Qin Shihuang<br><b>九大さら</b><br>例(Example):ジョージ・ワシントン / 秦 始皇<br>···<br>···<br>···<br>···<br>···<br>···<br>··                                                                                                    | あなた自身の情報を入力する <ol> <li>「9RC」から始まる九州大学<br/>学生 ID を入力する。<br/>学生番号が分からないとき<br/>空欄にしてください。</li> <li>在籍区分:<br/>「留学生センター交換留学生<br/>選択する。</li> </ol>              |
| A<br>A<br>A<br>A<br>A<br>A<br>A<br>A<br>A<br>A<br>A<br>A<br>A<br>A                                                                                                    | a - 日本語<br>a - Cacdemic Courses -                                                                                                    | あなた自身の情報を入力する <ol> <li>「9RC」から始まる九州大学学生IDを入力する。         学生番号が分からないとき空欄にしてください。</li> <li>企業経区分:<br/>「留学生センター交換留学生選択する。</li> <li>所属学部・プログラム:「Jap</li> </ol> |

### ホーム ⊐ース情報 問合わせ Home Course Info Contact Us なた自身に関する情報を入力してください 学生番号 / Student ID 4 R C 9 8 8 8 M 名前(ローマ字or拼音で 表記)\* Wakisaka Test9 名前(漢字orカタカナで 脇坂テスト9 表記)\* takana' if applicable ワシントン / 奏 始皇 パスワード / Password 確認 / Confirm 登録します。よろしいですか? ок メールアドレス / E-ma アジア (Asia) 図師 / N: Area Country 日本国 (Japan) ٥ 留学生センター/交換留学生 (Inte 身分 / Status e/Exc \$ 所属 / Faculty \* 日本語研修コース (Intensive Japanese cc 🗘 登録 / To register

# 「OK」をクリックする。

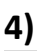

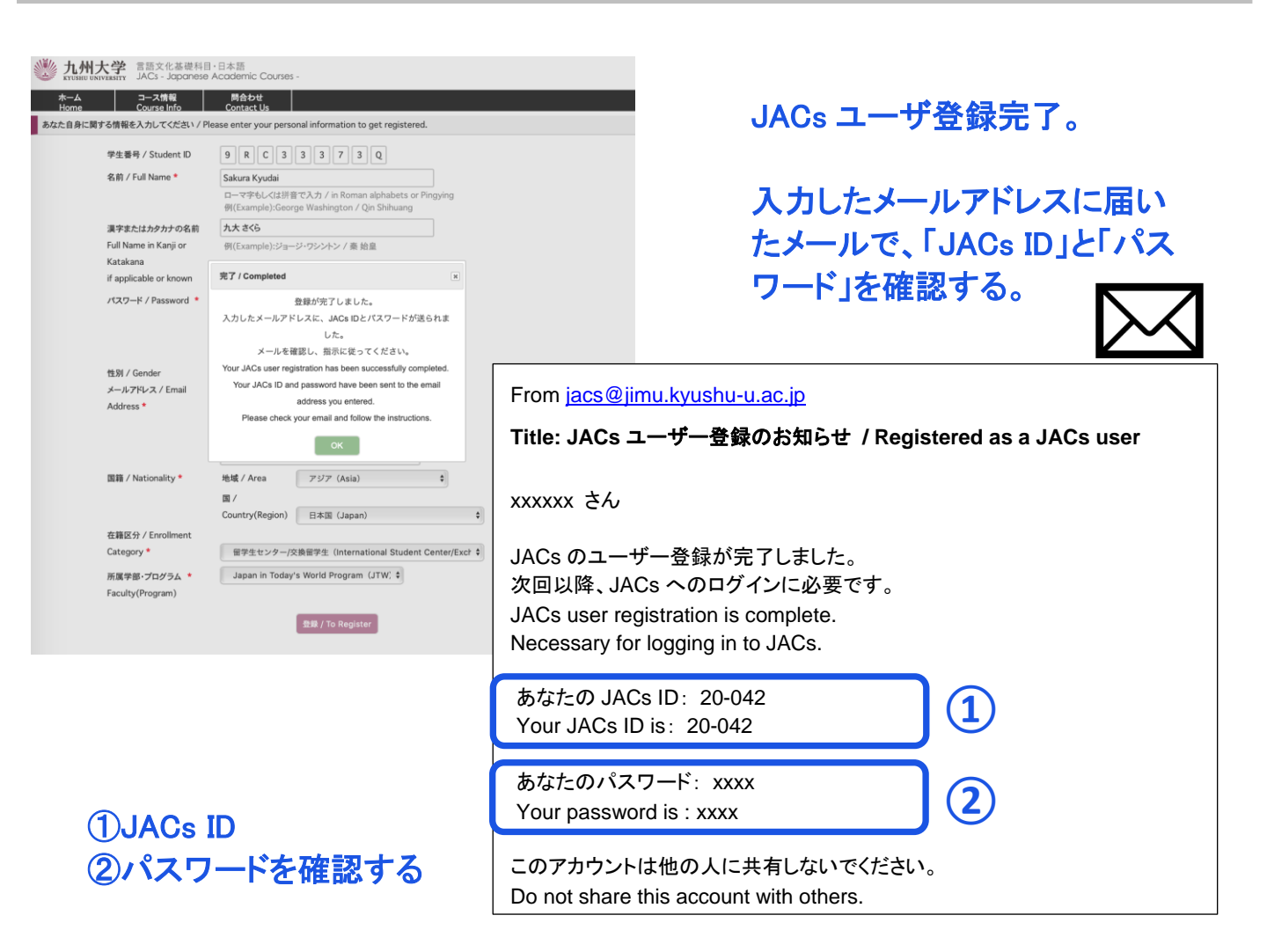

STEP 2. オンラインテスト

JACs Website: http://jlc.jimu.kyushu-u.ac.jp/JACs/placement

あなたに適切なレベルのクラスを見つけるために、プレースメントテストが必要です。

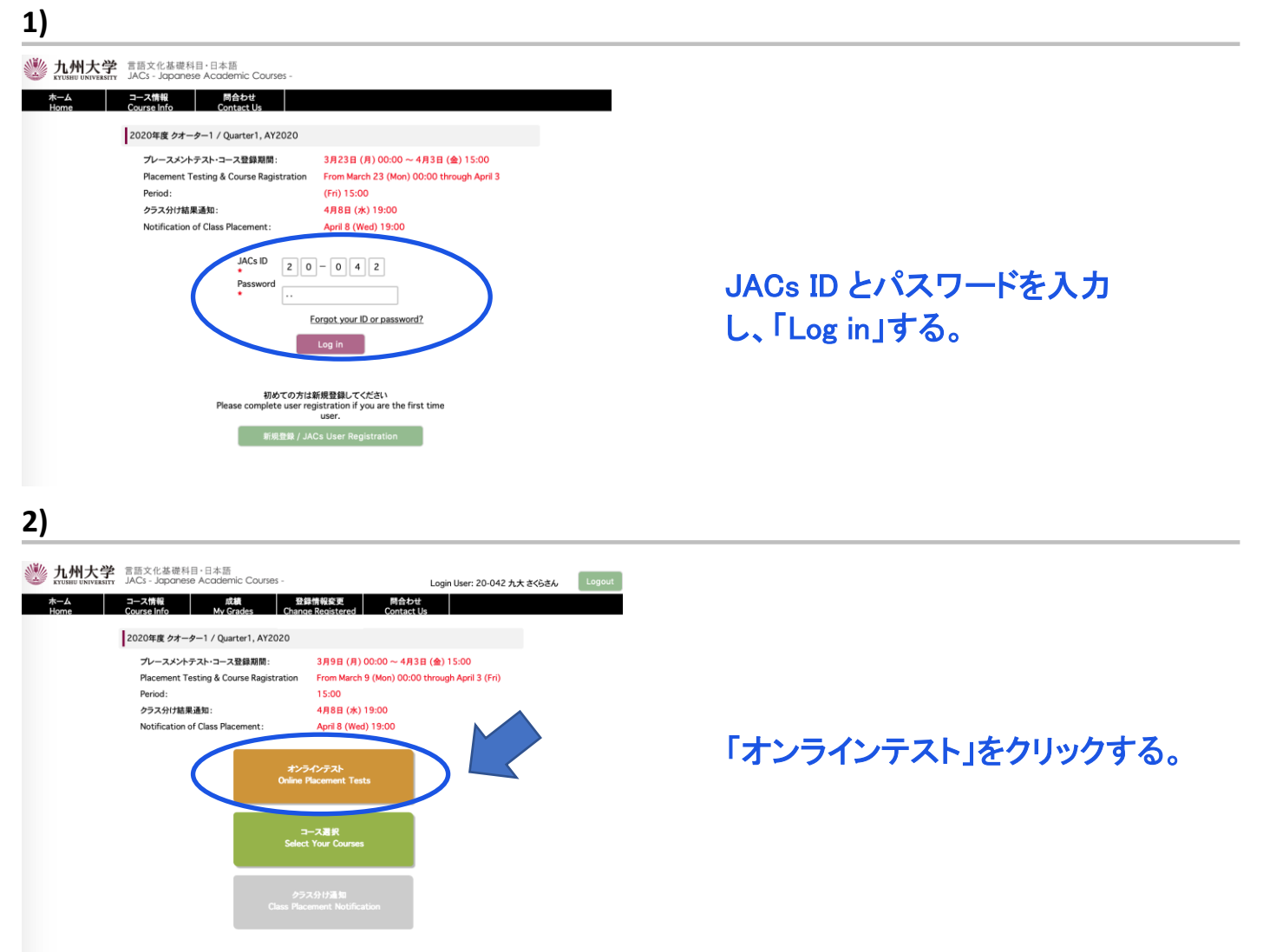

# 3-1) 日本語を初めて勉強する人(プレースメントテストは不要です。)

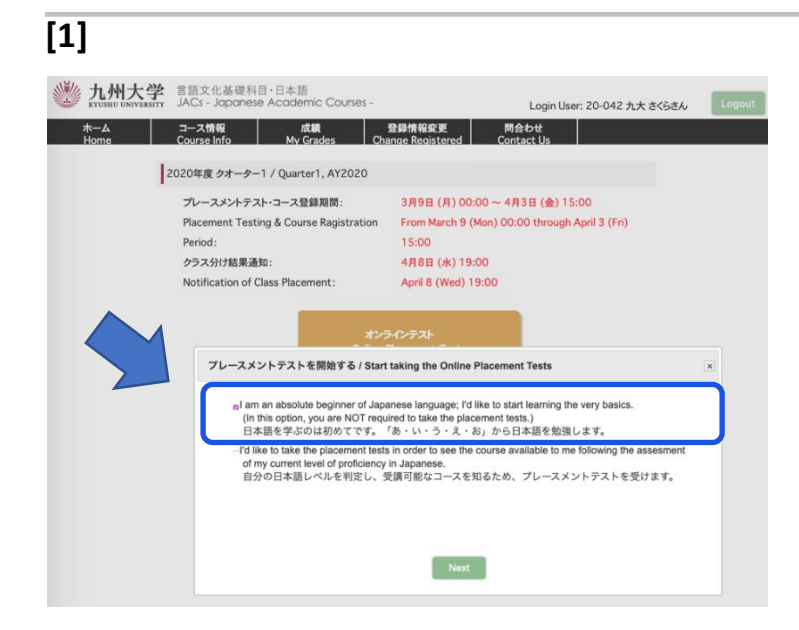

「日本語を学ぶのは初めてです。「あ・ い・う・え・お」から日本語を学習しま す。」を選択する。

注:日本語を学んだことがある人は 3-2)を見てください。

| [2]               |                                                                                                    |                                               |                                                                    |
|-------------------|----------------------------------------------------------------------------------------------------|-----------------------------------------------|--------------------------------------------------------------------|
| W 九州大学            | 言語文化基礎科目・日本語<br>JACs - Japanese Academic Courses -                                                                                                    | Login User: 20-042 九大 さく                      | S≵A Logout                                                         |
| ホーム<br>Home       | コース情報 成績 登録情報変更<br>Course Info My Grades Change Registered                                                                                                    | 問合わせ<br>Contact Us                            |                                                                    |
| コースの登録 / Cours    | e Registration                                                                                                    |                                               |                                                                    |
|                   | 受講したいコースを選んでください。<br>Please select the course(s) in witch yould Mi<br>受講可能なコース 受講選邦<br>Course(s) Available to you Course(s) o<br>I-1 K-1+2<br>登録 / To Register | e to check<br>#CI                             | 受講したいコースを選択する。<br>注<br>JI-1:総合日本語コース(入門レベル)<br>JK-1+2:漢字コース(入門レベル) |
| [ <b>3</b> ]      | 言語文化基礎科目・日本語<br>JACs - Japanese Academic Courses -<br>コース情報 成績 登録情報変更 時行<br>Course Info My Grades Change Registered Con                                        | Login User: 20-042 九大 さくらさん し<br>かせ<br>act Us | igout                                                              |
| コースの登録 / Course F | Registration                                                                                                    |                                               |                                                                    |
|                   | 受講したいコースを選んでたさい。<br>Please select the course(s) in witch you'd like to encr<br>受助可能なコース 受助選択するコース<br>Course(s) Available to you<br>I-1 く<br>K-1+2 く            | l.<br>Section                                 | 「OK」をクリックする。                                                       |
|                   | 登録 / To Register<br>完了 / Completed<br>交講コースの登録が完了しました。<br>Your course registration between successfully comple                                                 | x)<br>ed.                                     |                                                                    |

JACs の受講コースの登録が完了しました。

クラス分け結果は、4月5日午後1時(日本時間) に JACs のウェブサイトを通じて通知されます。もう一度ログインして結果を確認してください。

# - JACsの受講登録はこれで終了です。-

STEP 3 は飛ばして、STEP 4 を見てください。

JI-1 の受講生は、初回のクラスで実施されるひらがなテストで 80%以上の点数を取る必要があります。ひらがなテストは 46 文字のひらがなを書くテストです。初回のクラスまでに自分で勉強しておいてください。 ひらがな練習シートは <u>http://jlc.jimu.kyushu-u.ac.jp/JACs/files/hiragana.pdf</u>からダウンロードできます。

# 3-2) これまでに日本語を勉強したことのある人

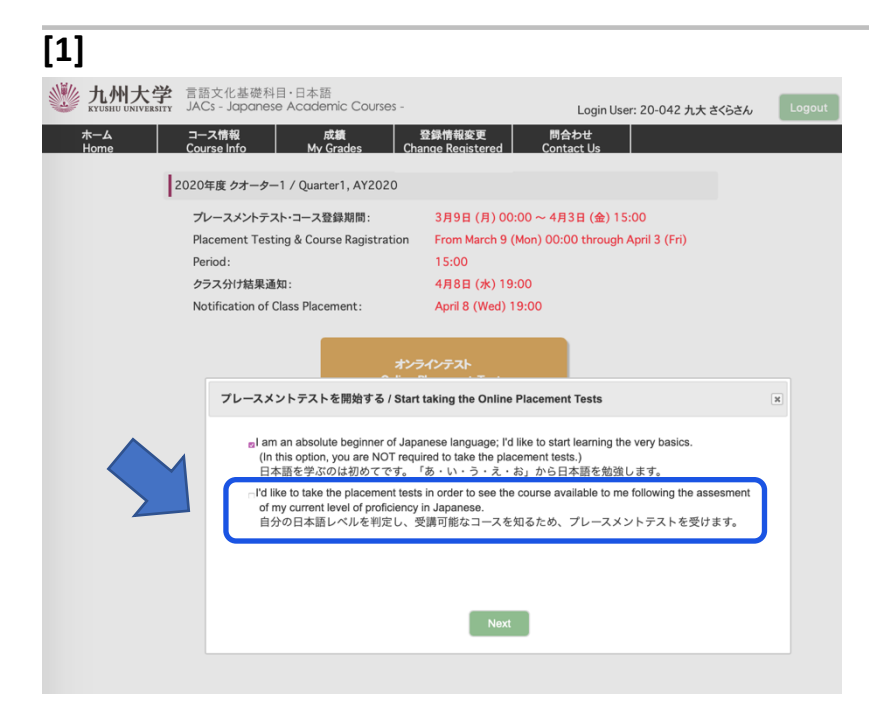

「自分の日本語レベルを判定し, 受 講可能なコースを知るため, プレー スメントテストを受けます。」を選択 する。

| [2]                                                                                                    |                                                                                                    |                                     |
|----------------------------------------------------------------------------------------------------|----------------------------------------------------------------------------------------------------|-------------------------------------|
|                                                                                                    | 悟<br>emic Courses - Login User: 20-042 九大 さくらさん L                                                                                                    | ogout                               |
| ホーム コース情報<br>Home Course Info My                                                                               | 成績 登録情報変更 問合わせ<br>Grades Change Registered Contact Us                                                                                                | -                                   |
| 2020年度 クオーター1 / Quarter1, /                                                                                    | AY2020                                                                                                    |                                     |
| プレースメントテスト・コース登録期<br>Placement Testing & Course Ra<br>Period:<br>クラス分げ結果通知:<br>Notification of Class Placement | 間: 3月9日 (月) 00:00 ~ 4月3日 (金) 15:00<br>gistration From March 9 (Mon) 00:00 through April 3 (Fri)<br>15:00<br>4月8日 (水) 19:00<br>:: April 8 (Wed) 19:00 | 「Online Placement Tests」<br>をクリックする |
| C                                                                                                    | Online Placement Tests                                                                                                    |                                     |
|                                                                                                    |                                                                                                    |                                     |
| [3]                                                                                                    |                                                                                                    |                                     |
| ナンニノン プレ フノンノ                                                                                                  |                                                                                                    |                                     |

| オンライン プレース;           | メント テスト                                    |  |
|-----------------------|--------------------------------------------|--|
| Unline Placement Test |                                            |  |
|                       |                                            |  |
|                       |                                            |  |
|                       |                                            |  |
|                       | ■JACs IDとパスワードを入力して下さい。                    |  |
|                       | Please enter your JACs ID and the password |  |
|                       | JACs D: 20-042 *                           |  |
|                       | Password: *                                |  |
|                       | Login Reset                                |  |
| -                     |                                            |  |
|                       |                                            |  |
|                       | 使用ブラウザの制限について                              |  |
|                       | Note about the browser                     |  |

JACs ID とパスワードを入力して、 「ログイン」する。

| [4]                                                                                                    |
|----------------------------------------------------------------------------------------------------|
| オンライン プレースメント テスト<br>Online Placement Test                                                                                                    |
| 説明を読み、上から順にテストを行ってください。<br>First, please read the following instruction closely. Then, take the tests from the top.                                                                                                    |
| <ol> <li>ブレースメントテストには、聴解テストがあります。テストの前に下のSOUND TESTボタンを<br/>押して、あなたのコンビューターから、音が正しく聞こえることをチェックしてください。<br/>音が聞こえない場合は、音が聞こえるコンビューターを使ってください。</li> <li>The Online Placement Tests include a set of listening tests.</li> <li>Before starting the whole tests, please press the SOUND TEST button below to check<br/>if you can hear the sound with your PC.</li> <li>If you have any trouble hearing, please adjust the audio setting or try using another PC.</li> </ol> |
| SOUND TEST                                                                                                    |

「SOUND TEST」ボタンを押して、 音声が聞こえるか確認する。

# <section-header><section-header><section-header><section-header><section-header><section-header><section-header><section-header><complex-block>

| ン? | プレースメントテスト        |                                        |                                | LOGIN USE                   | a:九大 さくら 2020/ | 03/09           |
|----|-------------------|----------------------------------------|--------------------------------|-----------------------------|----------------|-----------------|
|    | テストの種類(Test Type) | 所要時間<br>(Time required to<br>complete) | テストが受けられる期<br>(Testing Period) | 間                           |                |                 |
| 1  | 文法(Grammar)       | 30分                                    | 03月09日~04月03日 March            | h 9~Apri 3 <sub>Start</sub> |                | 「いっよ」だかった切して    |
| 2  | 聴解(Listening)     | 52分                                    | 03月09日~04月03日 March            | h 9~Apri 3 <sub>Start</sub> |                | いうにart」ハダンを行して、 |
| 3  | 読解(Reading)       | 45分                                    | 03月09日~04月03日 March            | h 9~Apri 3 <sub>Start</sub> |                | っつのニフトも平陸士ス     |

LOGOUT

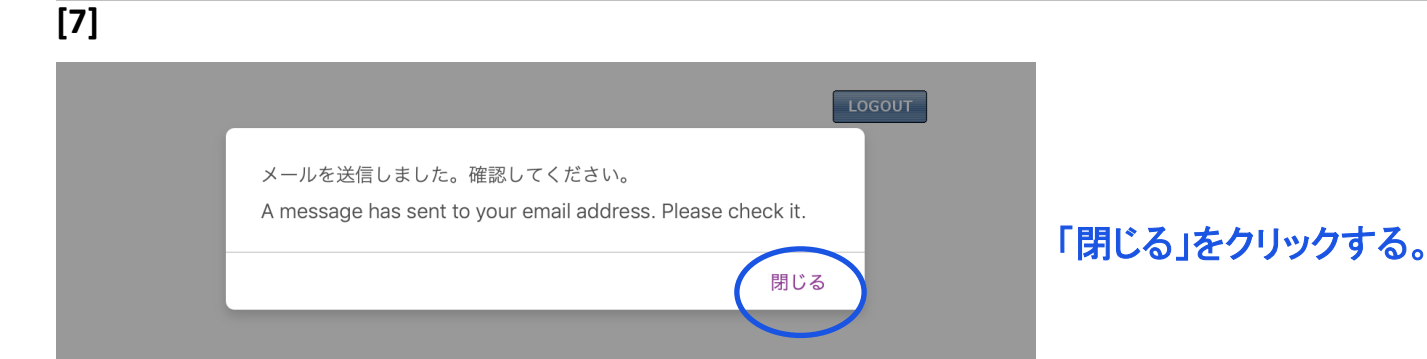

# [8]

### オンラインプレースメントテスト

| テストの     | )種類(Test Type) | 所要時間<br>(Time required to<br>complete) | テストが受け。<br>(Testing | られる期間<br>Period) |       |                        |
|----------|----------------|----------------------------------------|---------------------|------------------|-------|------------------------|
| 1 文法(Gra | ammar)         | 30分                                    | 03月09日~04月03日<br>3  | March 9~April    | Start | completed successfully |
| 2 聴解(Lis | tening)        | 52分                                    | 03月09日~04月03日<br>3  | March 9~April    | Start | completed successfully |
| 3 読解(Rea | ading)         | 45分                                    | 03月09日~04月03日       | March 9~April    | Start | completed successfully |

受講登録はまだ終わっていません!! メールを確認してください。 This is NOT the end of your JACs course registration process!! Please check your email.

メールを受け取っていない場合はJACsオフィスに連絡してください。 If you don't receive the email from this website, please contact the JACs Office.

LOGOUT

オンラインテストが完了しま した。

LOGIN USER: 九大 さくら 2020/03/09

JACs の受講登録はまだ終 わっていません。 メールを確認して、 STEP 3 コース選択を完了 させてください。

# STEP 3 コース選択

# 1)

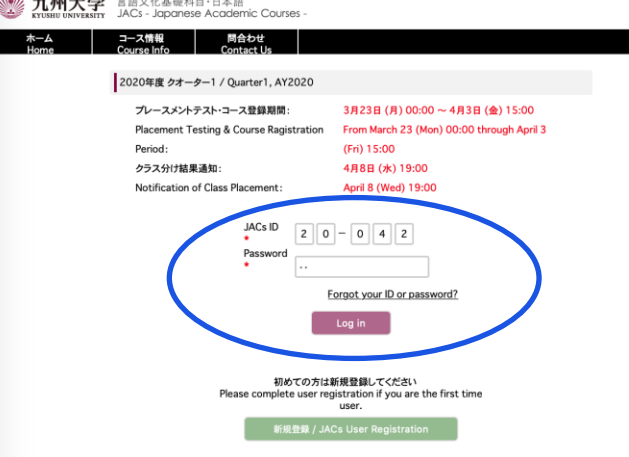

JACs ID とパスワードを入力し、 「Log in」する。

# 2)

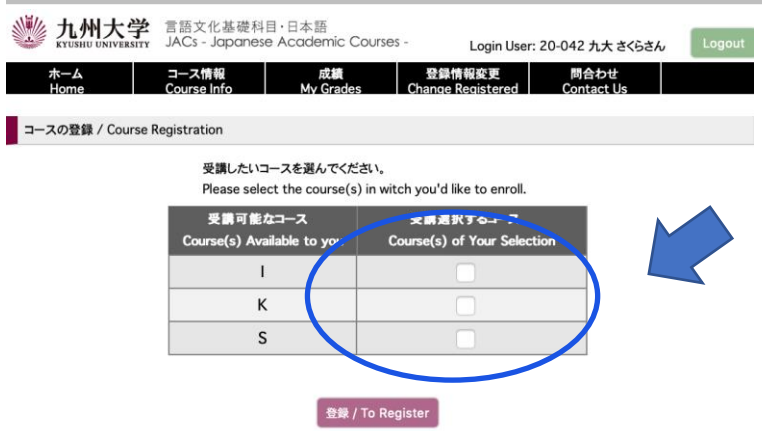

# 受講したいコースを選択する。 注: I:総合日本語コース S:会話コース K:漢字コース W:作文コース http://jlc.jimu.kyushuu.ac.jp/JACs/files/JACs\_Course\_Gui de.pdf

3)

| <i>,</i>                                                                        |                                                           |                                                         |                                             |  |  |  |  |
|---------------------------------------------------------------------------------|-----------------------------------------------------------|---------------------------------------------------------|---------------------------------------------|--|--|--|--|
| かーム Home                                                                        | 言語文化基礎科目・日本語<br>JACs - Japanese Academic C<br>コース情報 成績    | COURSES - Login User: 20<br>登録情報変更<br>Chappe Registered | 0-042 九大 さくらさん Logout<br>問合わせ<br>Contact Us |  |  |  |  |
| Home Conserting My Grades Change Kenstered Contact Us                           |                                                           |                                                         |                                             |  |  |  |  |
| 受講したいコースを選んでください。<br>Please select the course(s) in witch you'd like to enroll. |                                                           |                                                         |                                             |  |  |  |  |
|                                                                                 | 受講可能なコース<br>Course(s) Available to you                    | 受講選択するコース<br>Course(s) of Your Selection                | n                                           |  |  |  |  |
|                                                                                 | I                                                         |                                                         |                                             |  |  |  |  |
|                                                                                 | К                                                         |                                                         |                                             |  |  |  |  |
|                                                                                 | S                                                         |                                                         |                                             |  |  |  |  |
|                                                                                 |                                                           |                                                         |                                             |  |  |  |  |
|                                                                                 | 完了 / Completed                                            |                                                         | ж                                           |  |  |  |  |
|                                                                                 | 受講コースの登録が完了しました。                                          |                                                         |                                             |  |  |  |  |
|                                                                                 | Your course registration has been successfully completed. |                                                         |                                             |  |  |  |  |
|                                                                                 |                                                           |                                                         |                                             |  |  |  |  |
|                                                                                 |                                                           |                                                         |                                             |  |  |  |  |

コース登録が完了しました。

「OK」をクリックしてください。

メールを確認し、 指示にしたがってください。

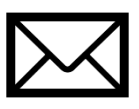

# STEP 4. クラス分け結果通知

JACs ウェブサイトのトップページに書かれた日時に、JACs のウェブサイトを通じてクラス分け結果が通知されます。

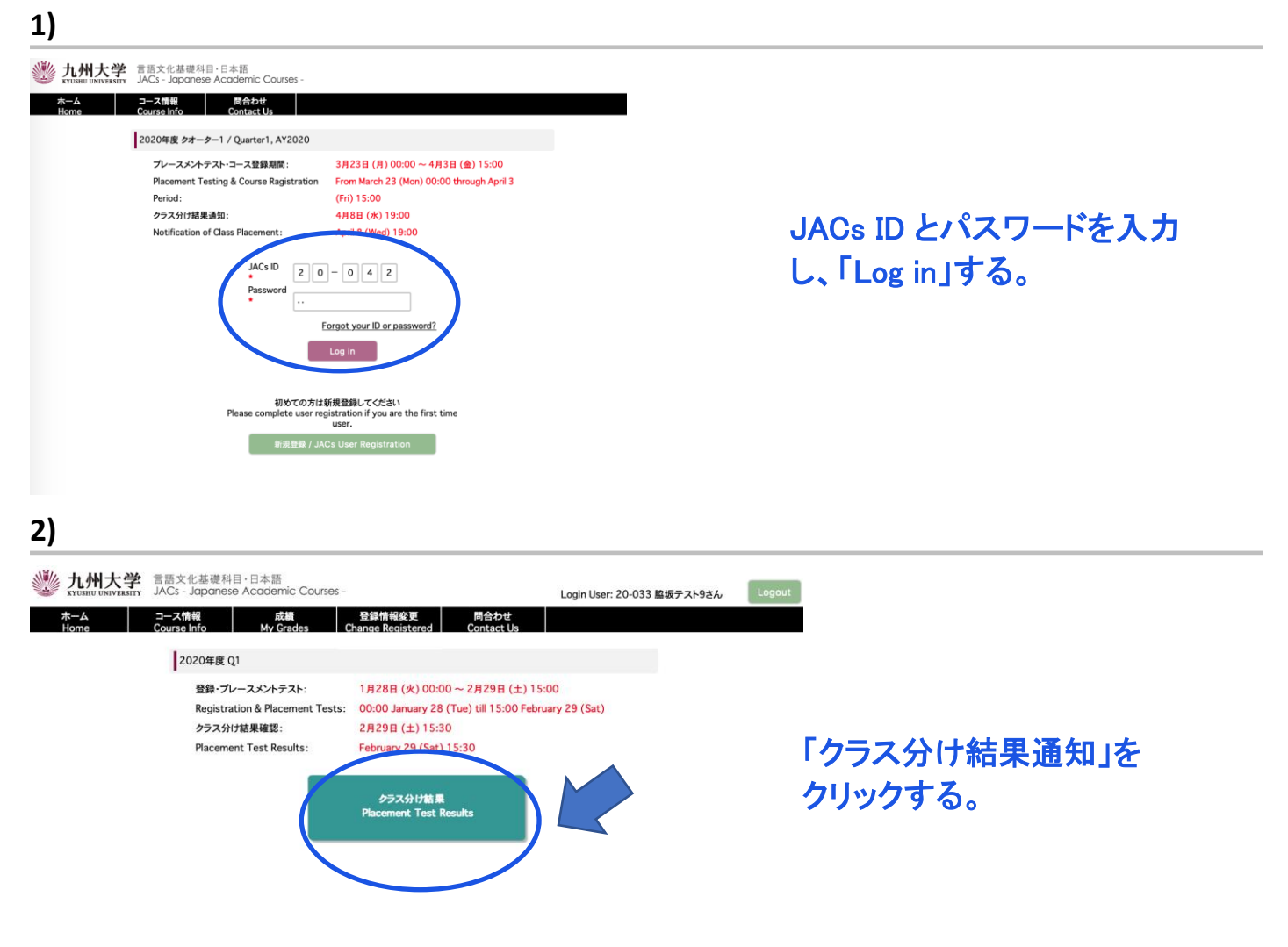

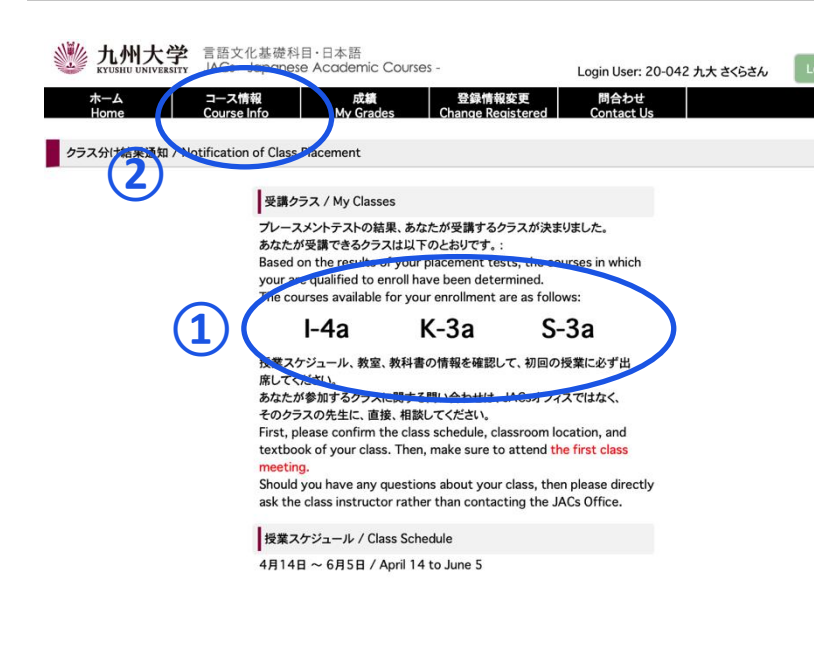

① 受講クラスを確認する。

② コース情報をクリックする。 授業スケジュールや教科書情報が 見られます。自分で確認して、必ず 初回の授業に出席してください。

授業の受講についての詳細は、 3月21日までに JACs ウェブサイト の「コース概要」に掲載します。

# 漢字・会話・作文コース プレースメントテスト

4月5日(金)13:00~に JACs システムでクラス分けの結果を発表します。自分で設定した JACs ID とパスワードでシステムにログインして、自分のクラスを確認し、システムの指示に従って、必ず初回 から授業に出席してください。

漢字コース(K)、作文コース(W)、会話コース(S)を受講するみなさんは、初回のクラスで追加のプレ ースメントテストがあります。

漢字コース:漢字テスト(60分) ※ JK-1+2 は, テストはありません。 会話コース:ー対ーのインタビューテスト(一人約 10分) 作文コース:作文テスト(40~60分)

初回の授業でプレースメントテストを受けなかった場合は、授業を受講できなくなる場合もありますので、注意してください。

テストの結果に基づいて、<u>先生が最終的なレベルを決定します。</u>2回目の授業から正式なクラスに出 席してください。初回の授業では、まだ教科書は買わないでください。

# JACs 受講ガイド Japan in Today's World (JTW) 2023 年秋入学生

# 準備:動作環境を確認する

- □ パソコンを使ってください。(タブレット、スマートフォンは対応していません。)
- □ OS: Microsoft Windows または Mac OS が使用できます。

Linux は使用できません。 ※Windows または Mac computer を借りてください。

ロ ブラウザ: Safari, Google Chrome, Edge または Firefox を使ってください。

# JACs 受講登録のステップ

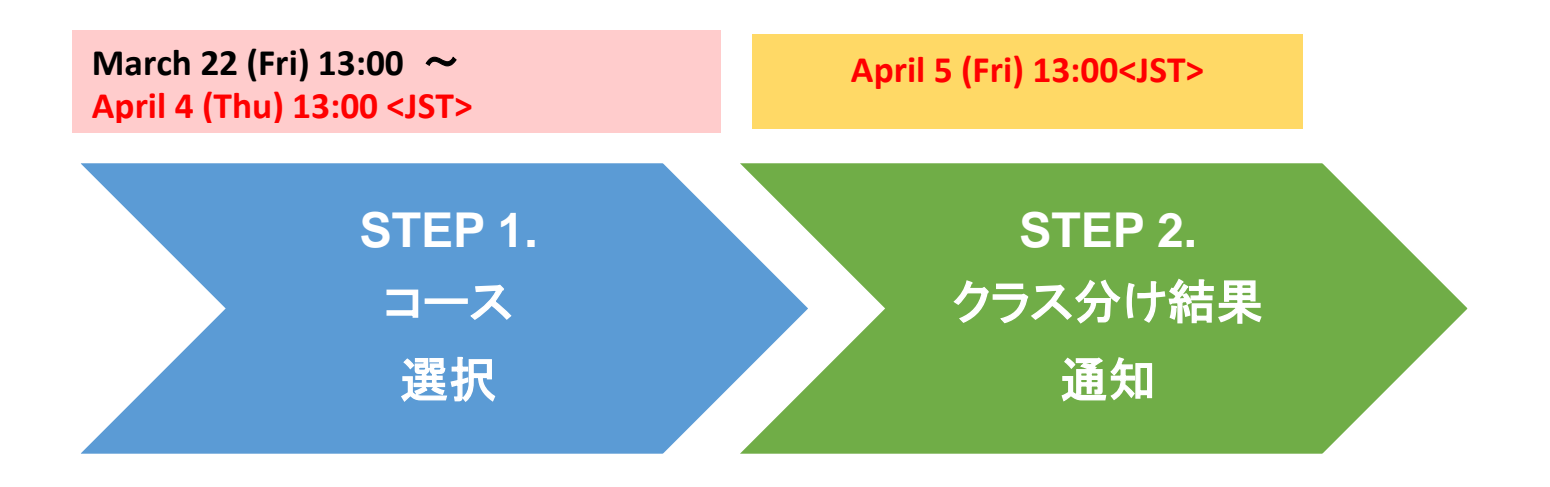

# STEP 1. コース選択

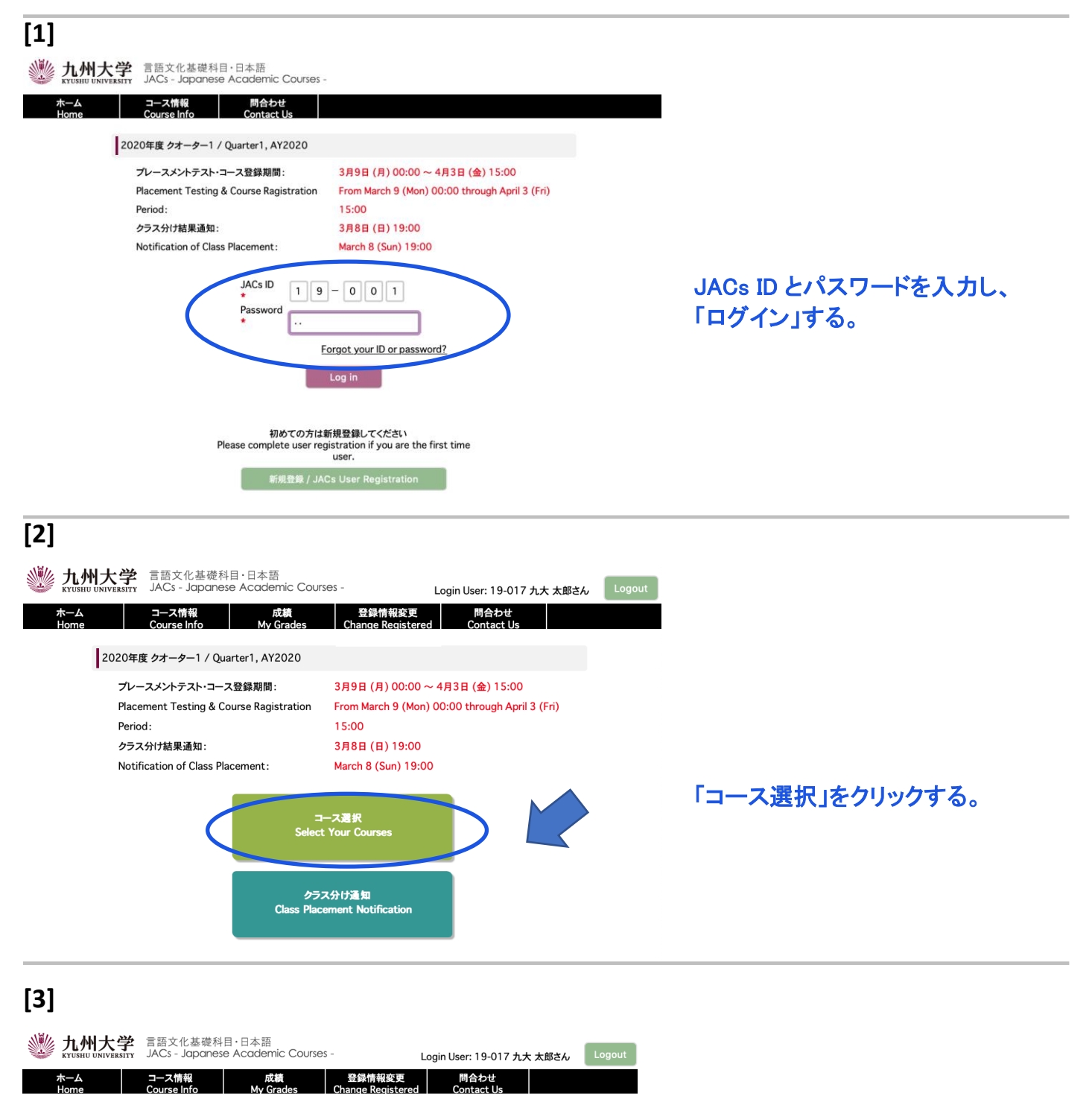

コースの登録 / Course Registration

受講したいコースを選んでください。 受講できるコースよりも上のレベルを希望する場合は、もう一度プレースメントテストの受験が必要です。 Please select the course(s) in witch you'd like to enroll. You need to take placement test(s) if you wish to advance to higher level than your possible courses. <u>、 きゃ 望する(OT</u>が必要です) 受講する(0T不更) 受講可能なコース Attained this cours Wish to advance to itcher le Course(s) Available to you ts are not re (P t tests are req 1-5 K-5  $\checkmark$ S-4  $\checkmark$ W  $\checkmark$ 

先学期受講したコースをもとに、あ なたが今学期に受講できるコース が表示されます。

表示されたコースの中から、受講したいコースを選択してください。

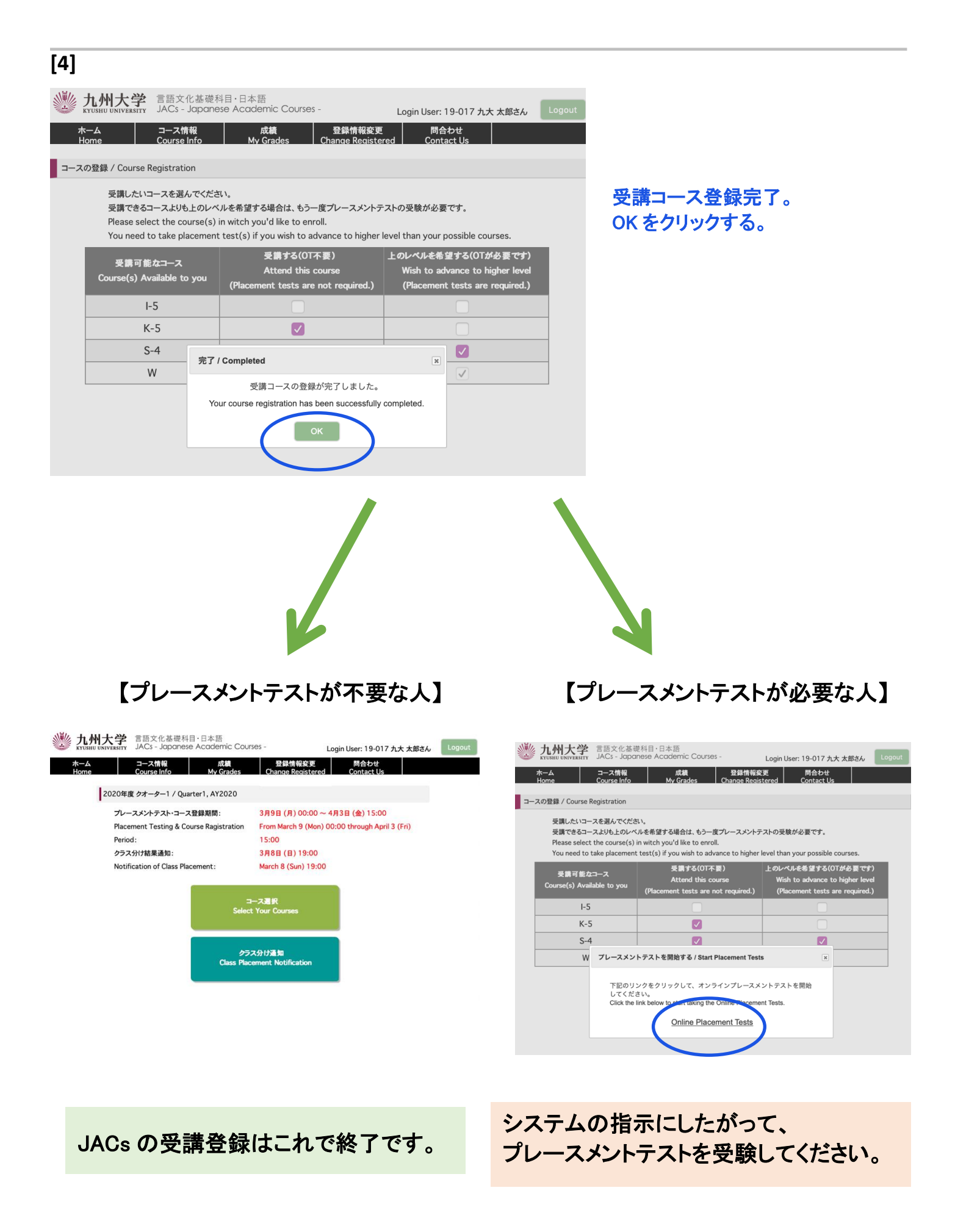

# STEP 2. クラス分け結果通知

JACs ウェブサイトのトップページに書かれた日時に、JACs のウェブサイトを通じてクラス分け結果が通知されます。

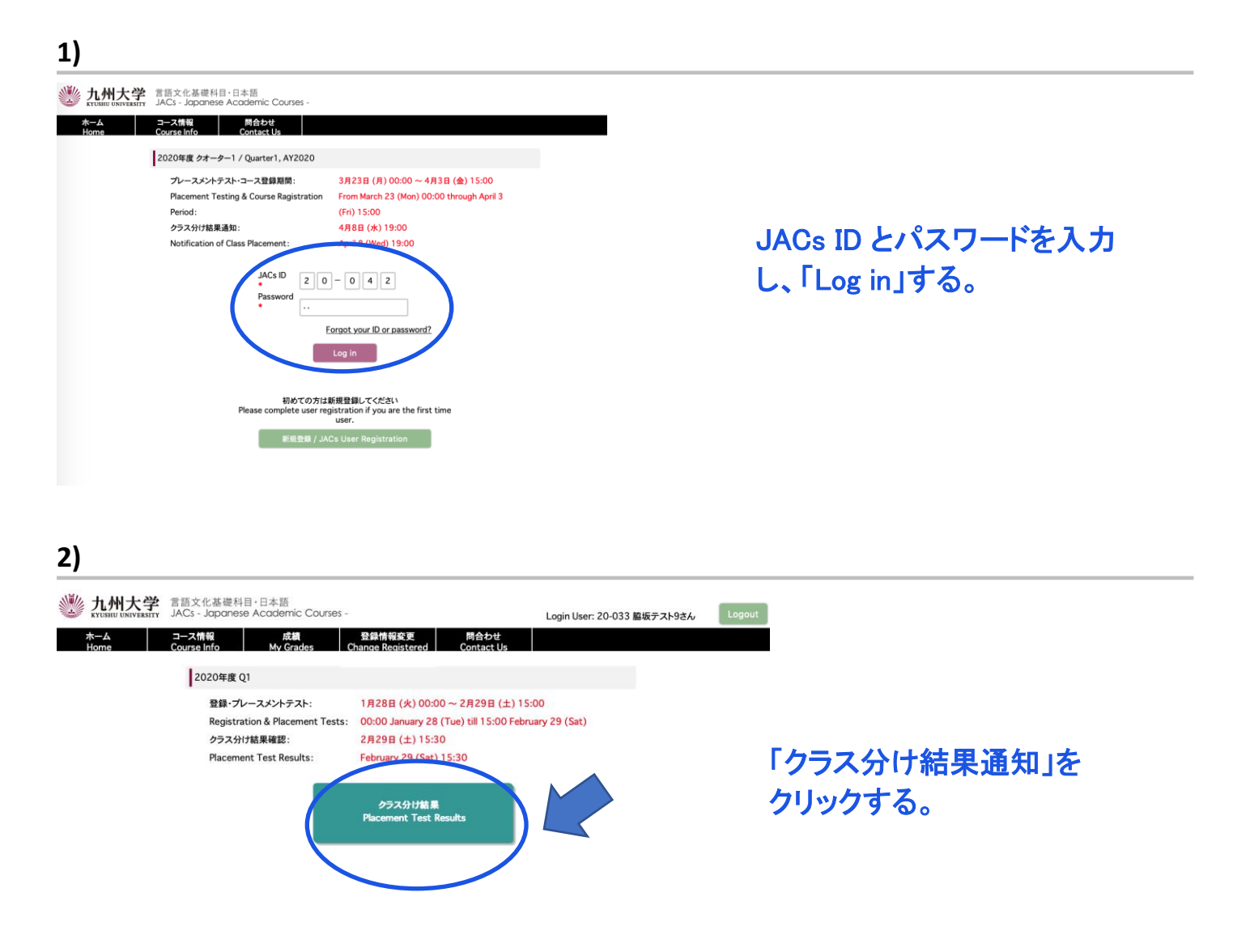

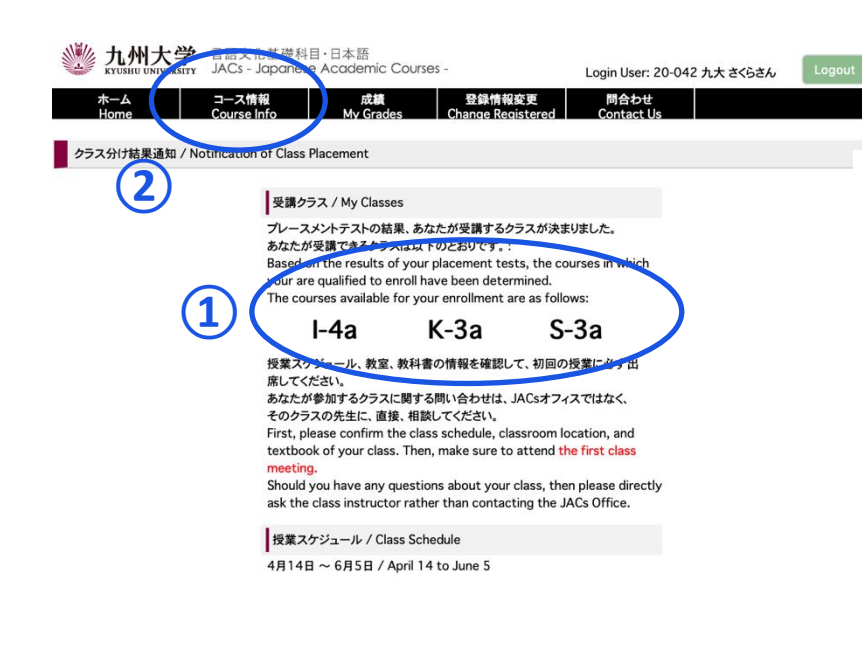

- ① 受講クラスを確認する。
- コース情報をクリックする。
   授業スケジュールや教科書情報が 見られます。自分で確認して、必ず 初回の授業に出席してください。

授業の受講についての詳細は、 3月21日までに JACs ウェブサイト の「コース概要」に掲載します。

# 漢字・会話・作文コース プレースメントテスト

4月5日(金)13:00~に JACs システムでクラス分けの結果を発表します。自分で設定した JACs ID とパスワードでシステムにログインして、自分のクラスを確認し、システムの指示に従って、必ず初回 から授業に出席してください。

漢字コース(K)、作文コース(W)、会話コース(S)を受講するみなさんは、初回のクラスで追加のプレ ースメントテストがあります。

漢字コース:漢字テスト(60分) ※ JK-1+2 は, テストはありません。 会話コース:一対一のインタビューテスト(一人約 10分) 作文コース:作文テスト(40~60分)

初回の授業でプレースメントテストを受けなかった場合は、授業を受講できなくなる場合もありますので、注意してください。

テストの結果に基づいて、<u>先生が最終的なレベルを決定します。</u>2回目の授業から正式なクラスに出席してください。初回の授業では、まだ教科書は買わないでください。